# Erstellen einer virtuellen Maschine des eBlockers in Microsoft Hyper-V

#### 1.) Voraussetzungen: (Links?)

- a. Windows PC (Win7, 8.1, 10, 11)
- b. PC mit virtualisierungsfähiger CPU
- c. Mindestens 8GB RAM im PC
- d. Installierte Hyper-V Funktion
- e. Hyper-V Switch muss vorbereitet werden (Nur LAN, KEIN WLAN!)

| uelle Switches                                        | igenschaften für virtuellen Switch                                                                                                    |
|-------------------------------------------------------|----------------------------------------------------------------------------------------------------|
| Neuer virtueller Netzwerkswitch                       |                                                                                                    |
| Default Switch Name                                   | d                                                                                                    |
| Standardnetzwerk LAN                                  |                                                                                                    |
| LAN Intel(R) Ethernet Connection Anme                 | rkung:                                                                                                    |
| bale Netzwerkeinstellungen                            |                                                                                                    |
| MAC-Adressbereich<br>00-15-5D-01-3B-00 bis 00-15-5D-0 |                                                                                                    |
| Ver                                                   | pindungstyp                                                                                                    |
| We                                                    | mit soll dieser virtuelle Switch verbunden werden?                                                                                                    |
| 0                                                     | Externes Netzwerk:                                                                                                    |
|                                                       | Intel/D) Ethernet Connection (7) 1210-1 M                                                                                                    |
|                                                       |                                                                                                    |
|                                                       | Gemeinsames Verwenden dieses Netzwerkadapters für das                                                                                                    |
|                                                       | verwartungsbetriebssystem zulassen                                                                                                    |
|                                                       | Internes Netzwerk                                                                                                    |
|                                                       | Privates Netzwerk                                                                                                    |
| 1/1.0                                                 | NJD                                                                                                    |
|                                                       | Identifizierung virtueller I ANs für das Verwaltungsbetriebssystem aktivieren                                                                                                    |
|                                                       | tuenunzierung virtueller LANS für das verwartungsbeurebssystem akuvieren                                                                                                    |
| Mii<br>Ve<br>ab<br>nic                                | der VLAN-ID wird das virtuelle LAN angegeben, das vom<br>rwaltungsbetriebssystem für die gesamte, über diesen Netzwerkadapter<br>gewickelte Netzwerkkommunikation verwendet wird. Diese Einstellung wirkt sich<br>ht auf das Netzwerk für virtuelle Computer aus.<br>2 |
|                                                       | Entferne                                                                                                    |
|                                                       |                                                                                                    |

- i.
   f. Wenn der eBlocker für mehrere Systeme im Netzwerk genutzt werden soll, darf der PC mit dem Hyper-V eBlocker NUR über LAN mit dem Netzwerk verbunden sein!
- 2.) Download des aktuellen eBlocker Images von der eBlocker Seite
  - a. Infos eBlockerOS für Virtuelle Maschine
  - b. Direktlink offiziell: https://eblocker.org/de/eblockeros-download/eBlockerVM.ova
  - c. Direktlink inoffiziell zur konvertierten VHDX: <u>https://we.tl/t-kQeTuLrND7</u>
  - d. Direktlink inoffiziell zur exportieren HyperV: https://we.tl/t-DIslarAwio
  - e. Die letzten beiden Links sind bis zum 04.05.2024 gültig
  - f. Dokumentation Konvertierung VMDK2VHDX -> StarWind Converter Free
- 3.) Entpacken der OVA Datei mit 7zip -> rechte Maustaste -> 7z -> entpacken in Unterordner

28.04.2024

| Name                      | Änderungsdatum   | Тур                          | Größe        |
|---------------------------|------------------|------------------------------|--------------|
| VmdkConvert               | 28.04.2024 18:58 | Dateiordner                  |              |
| eBlockerVM.mf             | 06.02.2024 15:23 | MF-Datei                     | 1 KB         |
| 💗 eBlockerVM.ovf          | 06.02.2024 15:22 | Open Virtualization Format   | 9 KB         |
| Zz eBlockerVM-disk001.7z  | 28.04.2024 19:09 | 7Z-Datei                     | 974.350 KB   |
| 📾 eBlockerVM-disk001.vhdx | 28.04.2024 19:03 | Festplatten-Imagedatei       | 3.117.056 KB |
| eBlockerVM-disk001.vmdk   | 06.02.2024 15:22 | progld_VirtualBox.Shell.vmdk | 1.246.839 KB |

- а.
- b. Konvertieren der VMDK mit dem StarWind Converter zur VHDX oder Benutzung der konvertierten VHDX -> muss aus der .7z Datei entpackt werden.
- 4.) Installieren des eBlockers in Hyper-V

| 🔆 Hyper-V-Manag                                                                                                    | er II                                                                                                    |                                                                         |                                                                                                    |                                           |                | I AK                                     | tionen                                                                                                    |
|----------------------------------------------------------------------------------------------------|----------------------------------------------------------------------------------------------------|-------------------------------------------------------------------------|----------------------------------------------------------------------------------------------------|-------------------------------------------|----------------|------------------------------------------|----------------------------------------------------------------------------------------------------|
| DESKTOP-M9                                                                                                    | 20 Virtu                                                                                                    | elle Computer                                                           |                                                                                                    |                                           |                | DE                                       | SKTOP-M920                                                                                                    |
|                                                                                                    | Name                                                                                                    | e                                                                       | Phase CPU-Aus                                                                                                    | last Zugewiesener Spei                    | Betriebszeit   |                                          | Schnellerstellung                                                                                                    |
|                                                                                                    |                                                                                                    |                                                                         | Auf dem Server wurden keine virtue                                                                                     | len Computer gefunden.                    |                | -                                        | Neu                                                                                                    |
|                                                                                                    |                                                                                                    |                                                                         |                                                                                                    |                                           |                | 6                                        | Virtuellen Computer importieren                                                                                                    |
|                                                                                                    | Prüfe                                                                                                    | unkte                                                                   |                                                                                                    |                                           | (              |                                          | Hyper-V-Einstellungen                                                                                                    |
|                                                                                                    |                                                                                                    |                                                                         |                                                                                                    |                                           |                | 1                                        | Manager für virtuelle Switches                                                                                                    |
|                                                                                                    |                                                                                                    |                                                                         | Kein virtueller Computer                                                                                               | ausgewählt.                               |                | <b>.</b>                                 | Manager für virtuelle SANs                                                                                                    |
|                                                                                                    |                                                                                                    |                                                                         |                                                                                                    |                                           |                |                                          | Datenträger bearbeiten                                                                                                    |
|                                                                                                    |                                                                                                    |                                                                         |                                                                                                    |                                           |                | -                                        | Datenträger überprüfen                                                                                                    |
|                                                                                                    | Detai                                                                                                    | ils                                                                     |                                                                                                    |                                           |                |                                          | Dienst beenden                                                                                                    |
|                                                                                                    |                                                                                                    |                                                                         | Kein Element ausg                                                                                                    | ewählt.                                   |                | ×                                        | Server entfernen                                                                                                    |
|                                                                                                    |                                                                                                    |                                                                         |                                                                                                    |                                           |                | <b>U</b>                                 | Aktualisieren                                                                                                    |
|                                                                                                    |                                                                                                    |                                                                         |                                                                                                    |                                           |                |                                          | Ansicht                                                                                                    |
|                                                                                                    |                                                                                                    |                                                                         |                                                                                                    |                                           |                |                                          | Hilfe                                                                                                    |
| a Hyper-V-Manage<br>Datei Aktion An                                                                                                    | r<br>sicht ?                                                                                                    |                                                                         |                                                                                                    |                                           |                |                                          | - 0                                                                                                    |
| Hyper-V-Manage<br>Datei Aktion An<br>+ + 20 (m)                                                                                                    | r<br>sicht ?                                                                                                    |                                                                         |                                                                                                    |                                           |                |                                          |                                                                                                    |
| Hyper-V-Manage<br>Datei Aktion An                                                                                                    | r<br>sicht ?<br>2 T                                                                                                    | elle Computer                                                           |                                                                                                    |                                           |                | Akt                                      | - D                                                                                                    |
| Hyper-V-Manage<br>Datei Aktion An                                                                                                    | r<br>sicht ?<br>?<br>Schnellerstellung                                                                                                    | elle Computer                                                           | Dhare CDLL Aur                                                                                                    | 7. 7. viewener Spei.                      | Betriebszeit   | Akt                                      | tionen<br>SKTOP-M920                                                                                                    |
| Hyper-V-Manage<br>Datei Aktion An<br>Attion An<br>Hyper-V-Manage<br>Hyper-V-Manage<br>DESKTOP-*                                                                                                    | r<br>sicht ?<br>?<br>Schnellerstellung<br>Neu<br>Virtuellen Computer                                                                                                    | elle Computer<br>importieren                                            | > Virtueller Compute<br>Festplatte                                                                                     | ret 7.100 viesener Spei.                  | . Betriebszeit | Akt<br>DES                               | tionen<br>SKTOP-M920<br>Schnellerstellung<br>Neu                                                                                                    |
| Hyper-V-Manage<br>Datei Aktion An<br>A Ation An<br>Hyper-V-Manage<br>Hyper-V-Manage<br>DESKTOP-1                                                                                                    | r<br>sicht ?<br>?<br>?<br>Schnellerstellung<br>Neu<br>Virtuellen Computer                                                                                                    | elle Computer<br>importieren                                            | > Virtueller Compute<br>Festplatte<br>Diskette                                                                         | zet Zuncyjesener Spei.<br><br>efunden.    | . Betriebszeit | Akt<br>DES                               | -<br>tionen SKTOP-M920 Schnellerstellung Neu Virtuellen Computer importieren                                                                                                    |
| Hyper-V-Manage<br>Datei Aktion An<br>A A Constraints of the second second sec | r<br>sicht ?<br>r<br>Schnellerstellung<br>Neu<br>Virtuellen Computer<br>Hyper-V-Einstellung<br>Manager für virtuelle                                                                                                    | elle Computer<br>importieren<br>en<br>: Switches                        | > Virtueller Compute<br>Festplatte<br>Diskette                                                                         | art Zuranyiesener Spei.<br><br>efunden.   | . Betriebszeit | Akt<br>DES<br>E                          | tionen<br>SKTOP-M920<br>Schnellerstellung<br>Neu<br>Virtuellen Computer importieren<br>Hyper-V-Einstellungen                                                                                                    |
| Hyper-V-Manage<br>Datei Aktion An                                                                                                    | r<br>sicht ?<br>Schnellerstellung<br>Neu<br>Virtuellen Computer<br>Hyper-V-Einstellung<br>Manager für virtuelle<br>Manager für virtuelle                                                                                                    | elle Computer<br>importieren<br>en<br>s Switches<br>s SANs              | > Virtueller Compute<br>Festplatte<br>Diskette                                                                         | rt Zungwiesener Spei.<br><br>efunden.     | . Betriebszeit | Akt<br>DES<br>E                          | -<br>tionen<br>SKTOP-M920<br>Schnellerstellung<br>Neu<br>Virtuellen Computer importieren<br>Hyper-V-Einstellungen<br>Manager für virtuelle Switches                                                                                                    |
| Hyper-V-Manage<br>Datei Aktion An<br>+ + 2 Tel<br>Hyper-V-Manage<br>DESKTOP-* ***                                                                                                    | r<br>sicht ?<br>Chnellerstellung<br>Neu<br>Virtuellen Computer<br>Hyper-V-Einstellung<br>Manager für virtuelle<br>Manager für virtuelle<br>Datenträger bearbeit                                                                                                    | elle Computer<br>importieren<br>en<br>e Switches<br>e SANs<br>en        | > Virtueller Computer<br>Festplatte<br>Diskette                                                                        | efunden.<br>ausgewählt.                   | . Betriebszeit | Akt<br>DES<br>E                          | tionen<br>SKTOP-M920<br>Schnellerstellung<br>Neu<br>Virtuellen Computer importieren<br>Hyper-V-Einstellungen<br>Manager für virtuelle Switches<br>Manager für virtuelle SANs                                                                                                    |
| Hyper-V-Manage<br>Datei Aktion An<br>Hyper-V-Managu<br>Hyper-V-Managu<br>DESKTOP-1                                                                                                    | r<br>sicht ?<br>?<br>Crime<br>Schnellerstellung<br>Neu<br>Virtuellen Computer<br>Hyper-V-Einstellung<br>Manager für virtuelle<br>Manager für virtuelle<br>Datenträger bearbeit<br>Datenträger überprüf                                                                                                | elle Computer<br>importieren<br>en<br>: Switches<br>en<br>fen           | > Virtueller Compute<br>Festplatte<br>Diskette                                                                         | 201 Zunoviesener Spei.<br><br>susgewählt. | . Betriebszeit | Akt<br>DES                               | tionen<br>SKTOP-M920<br>Schnellerstellung<br>Neu<br>Virtuellen Computer importieren<br>Hyper-V-Einstellungen<br>Manager für virtuelle Switches<br>Manager für virtuelle SANs<br>Datenträger bearbeiten                                                                                                    |
| Hyper-V-Manage<br>Datei Aktion An                                                                                                    | r<br>sicht ?<br>?<br>?<br>Schnellerstellung<br>Neu<br>Virtuellen Computer<br>Hyper-V-Einstellung.<br>Manager für virtuelle<br>Manager für virtuelle<br>Datenträger bearbeit<br>Datenträger überprüf                                                                                                   | elle Computer<br>importieren<br>en<br>e Switches<br>e SANs<br>en<br>fen | Virtueller Compute     Festplatte     Diskette     Kein virtueller Computer                                            | ausgewählt.                               | . Betriebszeit | Akt<br>DES                               | tionen<br>SKTOP-M920<br>Schnellerstellung<br>Neu<br>Virtuellen Computer importieren<br>Hyper-V-Einstellungen<br>Manager für virtuelle Switches<br>Manager für virtuelle SANs<br>Datenträger bearbeiten<br>Datenträger überprüfen                                                                                 |
| Hyper-V-Manage<br>Datei Aktion An<br>Hyper-V-Manage<br>DESKTOP-****                                                                                                    | r<br>sicht ?<br>Schnellerstellung<br>Neu<br>Virtuellen Computer<br>Hyper-V-Einstellung!<br>Manager für virtuelle<br>Manager für virtuelle<br>Datenträger bearbeit<br>Datenträger überprüf<br>Dienst beenden<br>Server entfernen                                                                       | elle Comouter<br>importieren<br>en<br>: SANs<br>en<br>fen               | Phase CDLL Aug<br>Virtueller Compute<br>Festplatte<br>Diskette                                                         | art Zungviesener Spei.<br><br>susgewäht.  | . Betriebszeit |                                          | Lionen<br>SKTOP-M920<br>Schnellerstellung<br>Neu<br>Virtuellen Computer importieren<br>Hyper-V-Einstellungen<br>Manager für virtuelle Switches<br>Manager für virtuelle SANs<br>Datenträger bearbeiten<br>Datenträger überprüfen<br>Dienst beenden                                                               |
| Hyper-V-Manage                                                                                                    | r<br>sicht ?<br>Schnellerstellung<br>Neu<br>Virtuellen Computer<br>Hyper-V-Einstellung<br>Manager für virtuelle<br>Manager für virtuelle<br>Datenträger bearbeit<br>Datenträger überprüf<br>Dienst beenden<br>Server entfernen<br>Aktualisieren                                                       | elle Computer<br>importieren<br>en<br>s Switches<br>e SANs<br>en<br>fen | Phase CDLL Aure     Virtueller Compute     Festplatte     Diskette     Kein virtueller Computer     Kein Element ausge | ausgewählt.                               | . Betriebszeit | Akt<br>DES                               | ionen<br>SKTOP-M920<br>Schnellerstellung<br>Neu<br>Virtuellen Computer importieren<br>Hyper-V-Einstellungen<br>Manager für virtuelle Switches<br>Manager für virtuelle SANs<br>Datenträger bearbeiten<br>Datenträger bearbeiten<br>Datenträger überprüfen<br>Dienst beenden<br>Server entfernen<br>Attralisieren |
| Hyper-V-Manage<br>Datei Aktion An                                                                                                    | r<br>sicht ?<br>Schnellerstellung<br>Neu<br>Virtuellen Computer<br>Hyper-V-Einstellung<br>Manager für virtuelle<br>Manager für virtuelle<br>Datenträger bearbeit<br>Datenträger überprüf<br>Dienst beenden<br>Server entfernen<br>Aktualisieren                                                       | elle Computer<br>importieren<br>en<br>s Switches<br>en<br>fen           |                                                                                                    | art Zungwiesener Spei.<br>                | . Betriebszeit | Akt<br>DES                               | ionen<br>SKTOP-M920<br>Schnellerstellung<br>Neu<br>Virtuellen Computer importieren<br>Hyper-V-Einstellungen<br>Manager für virtuelle Switches<br>Manager für virtuelle SANs<br>Datenträger bearbeiten<br>Datenträger überprüfen<br>Dienst beenden<br>Server entfermen<br>Aktualisieren                           |
| Hyper-V-Manage<br>Datei Aktion An<br>Hyper-V-Manage<br>Hyper-V-Manage<br>DESKTOP-****                                                                                                    | r<br>sicht ?<br>2 The schnellerstellung<br>Neu<br>Virtuellen Computer<br>Hyper-V-Einstellung.<br>Manager für virtuelle<br>Manager für virtuelle<br>Datenträger bearbeit<br>Datenträger überprüf<br>Dienst beenden<br>Server entfernen<br>Aktualisieren<br>Ansicht<br>Hilfe                            | elle Computer<br>importieren<br>en<br>e Switches<br>e SANs<br>fen       | Virtueller Compute<br>Festplatte<br>Diskette<br>Kein virtueller Computer<br>Kein Element ausg                          | ausgewählt.                               | . Betriebszeit | Akt<br>DES<br>C<br>C<br>C<br>C<br>C<br>C | tionen<br>SKTOP-M920<br>Schnellerstellung<br>Neu<br>Virtuellen Computer importieren<br>Hyper-V-Einstellungen<br>Manager für virtuelle Switches<br>Manager für virtuelle SANs<br>Datenträger bearbeiten<br>Datenträger überprüfen<br>Dienst beenden<br>Server entfernen<br>Aktualisieren<br>Ansicht<br>Hilfe      |
| Hyper-V-Manage                                                                                                    | r<br>sicht ?<br>Crimer<br>Schnellerstellung<br>Neu<br>Virtuellen Computer<br>Hyper-V-Einstellung<br>Manager für virtuelle<br>Manager für virtuelle<br>Datenträger bearbeit<br>Datenträger bearbeit<br>Datenträger überprül<br>Dienst beenden<br>Server entfernen<br>Aktualisieren<br>Ansicht<br>Hilfe | elle Computer<br>importieren<br>en<br>e Switches<br>en<br>fen           | Virtueller Computer     Festplatte     Diskette     Kein vitueller Computer     Kein Element ausge                     | ausgewählt.                               | . Betriebszeit | Akt<br>DES                               | tionen<br>SKTOP-M920<br>Schnellerstellung<br>Neu<br>Virtuellen Computer importieren<br>Hyper-V-Einstellungen<br>Manager für virtuelle Switches<br>Manager für virtuelle SANs<br>Datenträger bearbeiten<br>Datenträger überprüfen<br>Dienst beenden<br>Server entfernen<br>Aktualisieren<br>Ansicht<br>Hilfe      |

### Vorbemerkungen

c.

d.

| Vorbemerkungen<br>Name und Pfad angeben<br>Generation angeben<br>Speicher zuweisen<br>Netzwerk konfigurieren<br>Virtuelle Festplatte verbinden<br>Installationsoptionen<br>Zusammenfassung | Dieser Assistent unterstützt Sie beim Erstellen eines virtuellen Computers. Virtuelle Computer können<br>anstelle von physischen Computern für eine Vielzahl von Anwendungen eingesetzt werden. Mithilfe<br>dieses Assistenten können Sie den virtuellen Computer jetzt konfigurieren und die Konfiguration zu<br>einem späteren Zeitpunkt mithilfe des Hyper-V-Managers ändern.<br>Führen Sie zum Erstellen eines virtuellen Computers einen der folgenden Schritte aus:<br>• Klicken Sie auf "Fertig stellen", um einen virtuellen Computer mit Standardeinstellungen zu erstellen.<br>• Klicken Sie auf "Weiter", um einen virtuellen Computer mit einer benutzerdefinierten Konfiguration zu<br>erstellen. |
|----------------------------------------------------------------------------------------------------|----------------------------------------------------------------------------------------------------|
|                                                                                                    | Diese Seite nicht mehr anzeigen                                                                                                    |
|                                                                                                    | < Zurück Weiter > Fertig stellen Abbrechen                                                                                                    |
| Assistent für neue virtuelle                                                                                                    | Computer X                                                                                                    |
| Name und Pf                                                                                                    | ad angeben                                                                                                    |
| Vorbemerkungen                                                                                                    | Wählen Sie einen Namen sowie einen Speicherort für diesen virtuellen Computer.                                                                                                    |
| Name und Pfad angeben<br>Generation angeben                                                                                                    | Der Name wird im Hyper-V-Manager angezeigt. Verwenden Sie einen möglichst aussagekräftigen<br>Namen, beispielsweise den Namen des Gastbetriebssystems oder den Namen der Arbeitsauslastung.                                                                                                    |
| Speicher zuweisen                                                                                                    | Name: eBlocker                                                                                                    |
| Netzwerk konfigurieren<br>Virtuelle Festplatte verbinden<br>Installationsoptionen                                                                                                    | Erstellen Sie zum Speichern des virtuellen Computers einen neuen Ordner, oder verwenden Sie einen vorhandenen Ordner. Wenn Sie keinen Ordner auswählen, wird der virtuelle Computer im Standardordner gespeichert, der für diesen Server konfiguriert ist.                                                                                                    |
| Zusammenfassung                                                                                                    | Pfad: C:\ProgramData\Microsoft\Windows\Hyper-V\ Durchsuchen                                                                                                    |
|                                                                                                    | ▲ Wenn Sie von diesem virtuellen Computer Pr üfpunkte erstellen m öchten, w ählen Sie einen Speicherort mit ausreichend freiem Speicherplatz aus. Pr üfpunkte enthalten die Daten des virtuellen Computers und ben ötigen daher m öglicherweise sehr viel Speicherplatz.                                                                                                    |
|                                                                                                    | < Zurück Weiter > Fertig stellen Abbrechen                                                                                                    |

|    | Assistent für neue virtuelle                                                                                                    | Computer                                                                                                    | $\times$ |
|----|----------------------------------------------------------------------------------------------------|----------------------------------------------------------------------------------------------------|----------|
|    | 📒 Generation a                                                                                                    | ngeben                                                                                                    |          |
|    | Vorbemerkungen<br>Name und Pfad angeben<br>Generation angeben<br>Speicher zuweisen<br>Netzwerk konfigurieren<br>Virtuelle Festplatte verbinden<br>Installationsoptionen<br>Zusammenfassung | <ul> <li>Wählen Sie die Generation dieses virtuellen Computers aus.</li> <li>Generation 1 <ul> <li>Diese Generation virtueller Computer unterstützt 32-Bit- und 64-Bit-Gastbetriebssysteme und stell virtuelle Hardware bereit, die in allen früheren Versionen von Hyper-V verfügbar gewesen ist.</li> <li>Generation 2 <ul> <li>Diese Generation virtueller Computer unterstützt neuere Virtualisierungsfeatures, verfügt über UEFI-basierte Firmware und erfordert ein unterstütztes 64-Bit-Gastbetriebssystem.</li> </ul> </li> <li>Main Sobald ein virtueller Computer erstellt wurde, kann seine Generation nicht mehr geändert werder</li> </ul> </li> <li>Weitere Informationen zur Unterstützung für Generationen von virtuellen Computern</li> </ul> | lt       |
| e. | Assistent für neue virtuelle                                                                                                    | < Zurück Weiter > Fertig stellen Abbrechen Computer eisen                                                                                                    | ×        |
|    | Vorbemerkungen<br>Name und Pfad angeben<br>Generation angeben<br>Speicher zuweisen<br>Netzwerk konfigurieren<br>Virtuelle Festplatte verbinden<br>Installationsoptionen<br>Zusammenfassung | <ul> <li>Geben Sie die Speichergröße an, die dem virtuellen Computer zugeordnet werden soll. Der Wert muss zwischen 32 MB und 251658240 MB liegen. Geben Sie zur Optimierung der Leistung einen Wert an, der über den Mindestanforderungen des Betriebssystems liegt.</li> <li>Arbeitsspeicher beim Start: 4096 MB</li> <li>Dynamischen Arbeitsspeicher für diesen virtuellen Computer verwenden</li> <li>Berücksichtigen Sie beim Festlegen der Arbeitsspeichermenge, die einem virtuellen Computer zugewiesen werden soll, den Verwendungszweck des virtuellen Computers sowie das verwendete Betriebssystem.</li> </ul>                                                                                                    | 2        |
| f. |                                                                                                    | < Zurück     Weiter >     Fertig stellen     Abbrechen                                                                                                    |          |

f.

| 🖳 Assistent für neue virtuelle                                                                                                    | Computer                                                                                                    | $\times$ |
|----------------------------------------------------------------------------------------------------|----------------------------------------------------------------------------------------------------|----------|
| Netzwerk ko                                                                                                    | nfigurieren                                                                                                    |          |
| Vorbemerkungen<br>Name und Pfad angeben<br>Generation angeben<br>Speicher zuweisen<br>Netzwerk konfigurieren<br>Virtuelle Festplatte verbinden<br>Installationsoptionen<br>Zusammenfassung | Jeder neue virtuelle Computer verfügt über einen Netzwerkadapter. Dieser kann entweder für die<br>Verwendung eines virtuellen Switches konfiguriert werden oder deaktiviert bleiben.<br>Verbindung: Default Switch |          |
|                                                                                                    | < Zurück Weiter > Fertig stellen Abbreche                                                                                                    | n        |

g.

| * н | ardware                                                         | Netzwerkkarte                                                                                                    |
|-----|-----------------------------------------------------------------|----------------------------------------------------------------------------------------------------|
|     | Hardware hinzufügen                                             |                                                                                                    |
|     | BIOS                                                            | Konfigurieren Sie die Netzwerkkarte, oder entfernen Sie sie.                                                                                             |
|     | Von "IDE" starten                                               | Virtueller Switch:                                                                                                    |
|     | Schlüsselspeicher, Laufwerk de                                  | LAN ~                                                                                                    |
|     |                                                                 | VLAN-ID                                                                                                    |
| "   | 4096 MB                                                         | <ul> <li>Identifizierung virtueller LANs aktivieren</li> </ul>                                                                                           |
| 🕀 🗖 | Prozessor                                                       | Mithife der VI ANUTD wird das virtuelle LAN angegehen, das von diesem virtuelle                                                                          |
|     | 4 virtuelle Prozessoren                                         | Computer für die gesamte Netzwerkkommunikation über diese Netzwerkkarte                                                                                  |
|     | IDE-Controller 0                                                | verwendet wird.                                                                                                    |
| •   | BlockerVM-disk00.1 vbdv                                         | 2                                                                                                    |
|     | IDE-Controller 1                                                |                                                                                                    |
| 6   | SCSI-Controller                                                 | Bandbreitenverwaltung                                                                                                    |
| ± 🗍 | Netzwerkkarte                                                   | Bandbreitenverwaltung aktivieren                                                                                                    |
|     | LAN                                                             | Geben Sie an, wie die Netzwerkbandbreite von diesem Netzwerkadapter                                                                                      |
| 🛱   | COM 1                                                           | verwendet wird. Sowohl "Minimale Bandbreite" als auch "Maximale Bandbreite"                                                                              |
|     | Keine                                                           | werden in Megabit pro Sekunde gemessen.                                                                                                    |
| 1 7 | Keine                                                           | Minimale Bandbreite: 0 Mbit/s                                                                                                    |
| l E | Diskettenlaufwerk                                               | Maximale Bandbreite: 0 Mbit/s                                                                                                    |
| "   | Keine                                                           |                                                                                                    |
| * V | erwaltung                                                       | Wenn kein Mindest- oder Maximalwert gelten soll, geben Sie "0" an.                                                                                       |
| I I | ] Name                                                          | Klicken Sie auf "Entfernen", um den Netzwerkadanter von diesem virtuellen Compu                                                                          |
|     |                                                                 | entfernen.                                                                                                    |
|     | Einige Dienste verfügbar                                        | Entfen                                                                                                    |
| 3   | Prüfpunkte                                                      |                                                                                                    |
|     | Standard                                                        | Verwenden Sie anstelle dieses Netzwerkadapters einen älteren Netzwerkadap<br>wenn Sie eine netzwerkhasierte Installation des Gasthetriebssystems ausfühn |
|     | Speicherort für die Smart Pagin<br>C:\ProgramData\Microsoft\Win | möchten oder wenn unter dem Gastbetriebssystem keine Integrationsdienste<br>installiert sind.                                                            |
| 🖻   | Automatische Startaktion<br>Neustart bei vorheriger Ausfüh      |                                                                                                    |

🖳 Assistent für neue virtuelle Computer

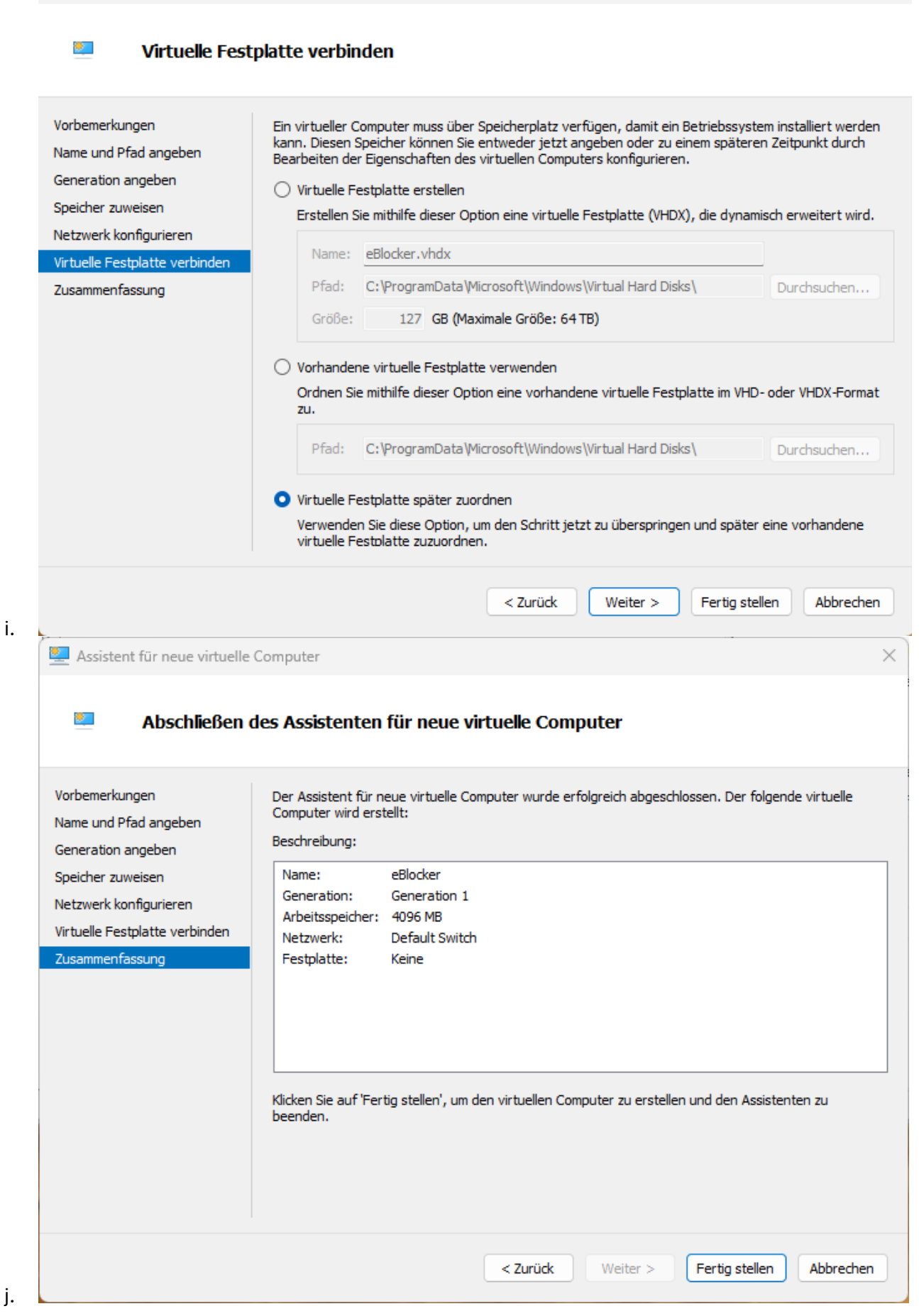

X

| ESKTOP-M920                                                                                                    | Virtuella Computer                                                                                                    | Aktionen                                                                                                    |
|----------------------------------------------------------------------------------------------------|----------------------------------------------------------------------------------------------------|----------------------------------------------------------------------------------------------------|
|                                                                                                    | Name Phase CPU-Auslast Zugewiesener Spei Betriebsz                                                                                                    | PESKTOP-M920<br>Schnellerstellung<br>Neu<br>Virtuellen Computer importieren<br>Hyper-V-Einstellungen                                                                                                    |
|                                                                                                    | Prüfpunkt Prüfpunkt Verschieben Exportieren Umbenennen Löschen Hilfe                                                                                                    | <ul> <li>Manager für virtuelle Switches</li> <li>Manager für virtuelle SANs</li> <li>Datenträger bearbeiten</li> <li>Datenträger überprüfen</li> <li>Dienst beenden</li> <li>Server entfernen</li> <li>Aktualisieren</li> <li>Ansicht</li> </ul> |
|                                                                                                    | eBlocker         Erstellt:       28.04.2024 19:07:08       Gruppiert: Nein         Konfigurationsversion:       11.0         Generation:       1         Anmerkung:       Keine                                                                                                    | ✓       Hilfe         eBlocker         ➡       Verbinden         ➡       Einstellungen         ③       Starten         ➡       Prüfpunkt         ➡       Verschieben         ➡       Exportieren         ➡       Umbenennen                      |
|                                                                                                    |                                                                                                    |                                                                                                    |
| <ul> <li>Hardware hin</li> <li>BIOS<br/>Von "CD" sta</li> <li>Sicherheit<br/>Schlüsselspeit</li> <li>Arbeitsspeich<br/>4096 MB</li> <li>Prozessor<br/>6 virtuelle Pro</li> <li>IDE-Controlle</li> <li>IDE-Controlle</li> <li>DVD-Lauf<br/>Keine</li> </ul>                                                                                                    | zufügen       Mithilfe dieser Einstellung können dem virtuellen Cowerden.         rten       Wählen Sie die hinzuzufügenden Geräte aus, und Instructugen".         dher-Laufwerk de       Wählen Sie die hinzuzufügenden Geräte aus, und Instructugen".         ger       SCSI-Controller<br>Netzwerkkarte<br>Ältere Netzwerkkarte<br>Fibre Channel-Adapter         r 0       Sie können den verfügbaren Speicher für einen vir<br>einen SCSI-Controller hinzufügen und ihm virtuelle<br>einem SCSI-Controller keine Systemdatenträger zu<br>IDE-Controller zugeordnet werden. | omputer neue Geräte hinzugefügt<br>klicken Sie auf die Schaltfläche<br>Hinzufügen<br>rtuellen Computer erhöhen, indem Sie<br>: Festplatten zuordnen. Ordnen Sie<br>u. Systemdatenträger müssen einem                                             |
| SCSI-Controll  Control  Contro  Control  Control  Control  Control  Control  Control | verk<br>ienste                                                                                                    |                                                                                                    |

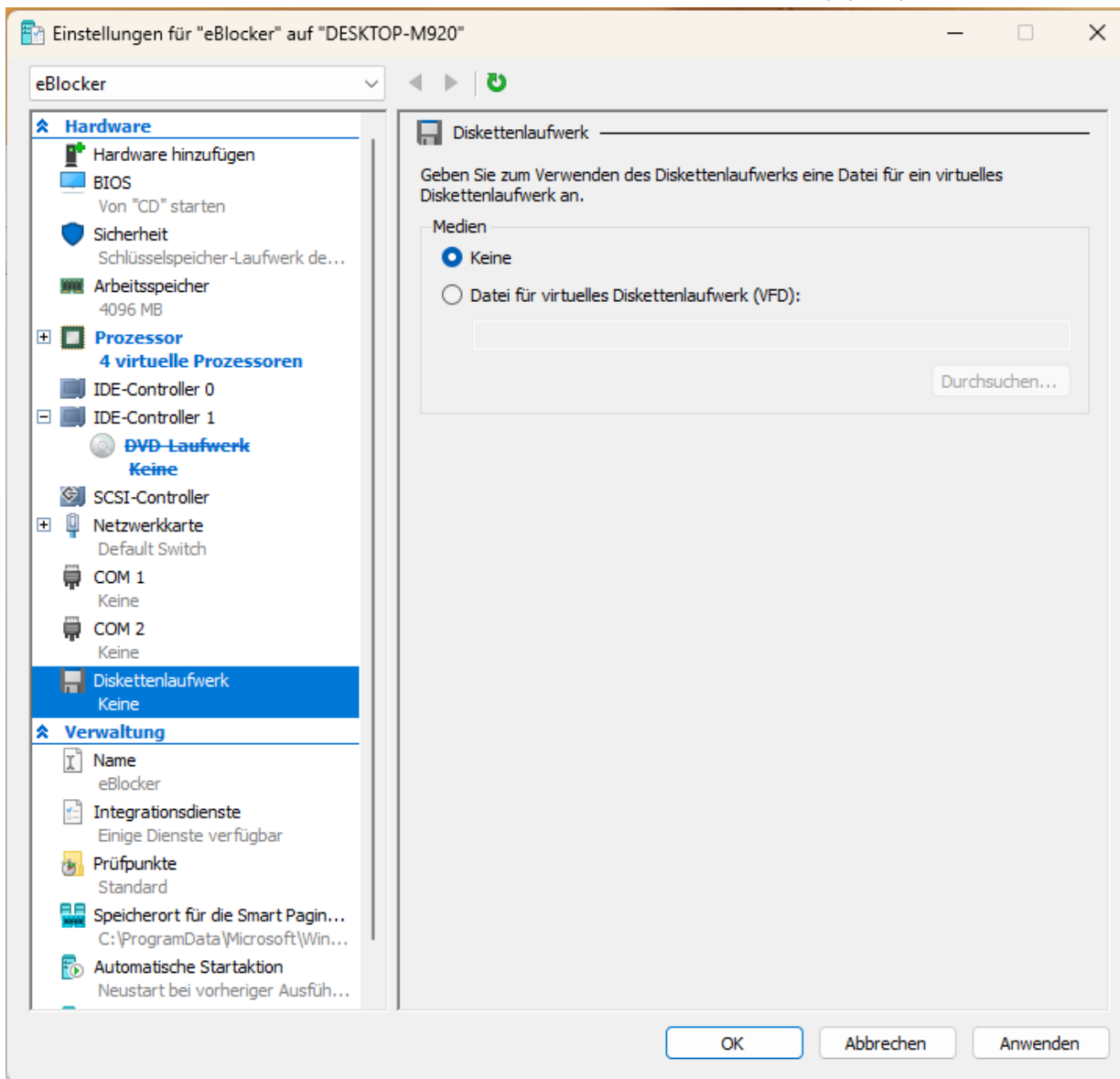

m.

| eВ  | locker                                                                                                    | <u> </u>             | <b>U</b>                                                         |                                                 |                                     |                      |              |
|-----|----------------------------------------------------------------------------------------------------|----------------------|------------------------------------------------------------------|-------------------------------------------------|-------------------------------------|----------------------|--------------|
| *   | Hardware<br>Hardware hinzufügen<br>BIOS<br>Von "CD" startan                                                                                                    | Dem                  | DE-Controller                                                    | tplatten und CD/DVD-L                           | aufwerke hinzu                      | gefügt i             | werden.      |
|     | Schlüsselspeicher-Laufwerk de                                                                                                    | klicke               | n Sie auf "Hinzufügen".<br>platte                                | is day, day den contr                           |                                     | t werde              | T Bolly and  |
| +   | Arbeitsspeicher<br>4096 MB                                                                                                    | DVD                  | -Laufwerk                                                        |                                                 |                                     |                      |              |
|     | 4 virtuelle Prozessoren                                                                                                    |                      |                                                                  |                                                 |                                     | _                    |              |
| -   | IDE-Controller 1                                                                                                    |                      |                                                                  |                                                 |                                     | Н                    | inzufügen    |
| +   | Keine<br>SCSI-Controller                                                                                                    | Eine<br>Fest<br>wurd | Festplatte kann für die Ver<br>vlatte konfiguriert werden,<br>e. | wendung einer virtuell<br>nachdem die Festplatt | en oder einer pł<br>e dem Controlle | nysische<br>er zugeo | en<br>ordnet |
|     | Default Switch<br>COM 1<br>Keine                                                                                                    |                      |                                                                  |                                                 |                                     |                      |              |
|     | COM 2<br>Keine                                                                                                    |                      |                                                                  |                                                 |                                     |                      |              |
|     | Keine                                                                                                    |                      |                                                                  |                                                 |                                     |                      |              |
| ~   | Image: Second second second |                      |                                                                  |                                                 |                                     |                      |              |
|     | Integrationsdienste Einige Dienste verfügbar                                                                                                    |                      |                                                                  |                                                 |                                     |                      |              |
|     | Standard<br>Speicherort für die Smart Pagin                                                                                                    |                      |                                                                  |                                                 |                                     |                      |              |
|     | C:\ProgramData\Microsoft\Win                                                                                                    | '                    |                                                                  |                                                 |                                     |                      |              |
|     | Neustart bei vorheriger Ausfüh                                                                                                    |                      |                                                                  |                                                 |                                     |                      |              |
|     |                                                                                                    |                      |                                                                  | ОК                                              | Abbrechen                           |                      | Anwende      |
| Die | eser PC > SYSTEM (C:) >                                                                                                    | Progra               | mData > Micro                                                    | soft > Windo                                    | ows > V                             | 'irtual              | Hard D       |
|     |                                                                                                    | ~ ≣                  | 🗄 Anzeigen 🗸 🛛 🖇                                                 | Bereitstellen                                   |                                     |                      |              |
| I   | Name                                                                                                    |                      | Änderungsdatum                                                   | Тур                                             |                                     | Größe                |              |
|     | = eBlocker\/M-disk001.vbdv                                                                                                    |                      | 28.04.2024 19:03                                                 | Festplatter                                     | -Image 3                            | 8.117.0              | 56 KB        |

n.

о.

| *  | Hardware                                                        | Festplatte                                                                                                    | _          |
|----|-----------------------------------------------------------------|----------------------------------------------------------------------------------------------------|------------|
|    | 📑 Hardware hinzufügen                                           |                                                                                                    |            |
|    | BIOS                                                            | Sie können auswählen, wie die virtuelle Festplatte dem virtuellen Computer zugen<br>werden soll. Ist auf dem Datenträger ein Betriebssystem installiert, kann der virtu | oro<br>uel |
| E  | Von "IDE" starten                                               | Computer nach dem Ändern der Zuordnung möglicherweise nicht mehr gestartet                                                                                              |            |
| Ŀ  | Schlüsselspeicher-Laufwerk de                                   | werden.                                                                                                    |            |
|    | M Arbeitsspeicher                                               | Controller: Speicherort:                                                                                                    |            |
| I. | 4096 MB                                                         | IDE-Controller 0 V 0 (wird verwendet)                                                                                                    | _          |
| Ð  | Prozessor                                                       | Medien                                                                                                    |            |
|    | 4 virtuelle Prozessoren                                         | Eine virtuelle Festplatte kann durch Bearbeiten der zugehörigen Datei komprim                                                                                           | ier        |
| P  | IDE-Controller 0                                                | werden. Geben Sie den vollständigen Pfad der Datei an.                                                                                                    |            |
|    | + Festplatte                                                    | Virtuelle Festolatte:                                                                                                    |            |
| г  |                                                                 | Cilber and Deta Missers AllMindeurs Niet of Used Didual-Distribution                                                                                                    |            |
| ι. | SCSI-Controller                                                 | C: ProgramData Wilcrosoft (Windows (Virtual Hard Disks (ebiocker VM-diskuu                                                                                              | 1.         |
| Ð  | Netzwerkkarte                                                   | Neu Bearbeiten Überprüfen Durchsuche                                                                                                    | en.        |
| ι. | Default Switch                                                  |                                                                                                    |            |
| ι. | 🛱 СОМ 1                                                         | O Physische Festplatte:                                                                                                    |            |
| ι. | Keine                                                           | ✓                                                                                                    |            |
| ι. | COM 2                                                           | Ist die gewünschte physische Festplatte nicht aufgeführt, vergewisse                                                                                                    | err        |
| ι. |                                                                 | Sie sich, dass der Datenträger offline ist. Verwenden Sie zum Verwalt                                                                                                   | en         |
| ι. | Keine                                                           | physischer Festplätten die Datentragerverwaltung des physischen<br>Computers.                                                                                           |            |
| 8  | Verwaltung                                                      |                                                                                                    |            |
|    | I Name                                                          | Klicken Sie zum Entfernen der virtuellen Festplatte auf "Entfernen". Dadurch wird                                                                                       | de         |
|    | eBlocker                                                        | Datentrager zwar getrennt, die zugenorige Datei wird jedoch hicht gelöscht.                                                                                             |            |
|    | Integrationsdienste                                             | Entfe                                                                                                    | ern        |
|    |                                                                 |                                                                                                    |            |
|    | Standard                                                        |                                                                                                    |            |
|    | Speicherort für die Smart Pagin<br>C:\ProgramData\Microsoft\Win |                                                                                                    |            |
|    | Automatische Startaktion<br>Neustart bei vorheriger Ausfüh      |                                                                                                    |            |

| еB          | locker                                                                                                    |                                                                                                    |                                                                                                    |                                                                                                    |                                                                                                    |
|-------------|----------------------------------------------------------------------------------------------------|----------------------------------------------------------------------------------------------------|----------------------------------------------------------------------------------------------------|----------------------------------------------------------------------------------------------------|----------------------------------------------------------------------------------------------------|
| *           | Hardware                                                                                                    |                                                                                                    | Networklaste                                                                                                    |                                                                                                    |                                                                                                    |
| Ë           | Hardware hinzufi                                                                                                    | ügen                                                                                                    |                                                                                                    |                                                                                                    |                                                                                                    |
| L .         | BIOS                                                                                                    | - <u>y</u>                                                                                                    | Konfigurieren Sie die Netzwerk                                                                                                    | karte, oder entfernen                                                                                                    | Sie sie.                                                                                                    |
| L .         | Von "IDE" starte                                                                                                    | n                                                                                                    | Virtueller Switch:                                                                                                    |                                                                                                    |                                                                                                    |
| L .         | Sicherheit                                                                                                    |                                                                                                    | LAN                                                                                                    |                                                                                                    | ~                                                                                                    |
| L .         | Schlüsselspeiche                                                                                                    | r-Laufwerk de                                                                                                    |                                                                                                    |                                                                                                    |                                                                                                    |
| L .         | Mrbeitsspeicher                                                                                                    |                                                                                                    | VLAN-ID                                                                                                    |                                                                                                    |                                                                                                    |
| L .         | 4096 MB                                                                                                    |                                                                                                    | Identifizierung virtueller                                                                                                    | LANs aktivieren                                                                                                    |                                                                                                    |
| Ð           | Prozessor                                                                                                    |                                                                                                    | Mithilfo dor VI AN TO wird do                                                                                                    | a vistualla LAN apagaal                                                                                                    | han daa yan diasam yirtuallan                                                                                                    |
| L .         | 4 virtuelle Proze                                                                                                    | ssoren                                                                                                    | Computer für die gesamte N                                                                                                    | vetzwerkkommunikation                                                                                                    | i über diese Netzwerkkarte                                                                                                    |
|             | IDE-Controller 0                                                                                                    |                                                                                                    | verwendet wird.                                                                                                    |                                                                                                    |                                                                                                    |
| L .         | 🛨 👝 Festplatte                                                                                                    |                                                                                                    | 2                                                                                                    |                                                                                                    |                                                                                                    |
| L .         | eBlockerVM-                                                                                                    | disk001.vhdx                                                                                                    |                                                                                                    |                                                                                                    |                                                                                                    |
| L .         | IDE-Controller 1                                                                                                    |                                                                                                    | Bandbreitenverwaltung                                                                                                    |                                                                                                    |                                                                                                    |
| _           | SCSI-Controller                                                                                                    | _                                                                                                    | Bandbreitenverwaltung                                                                                                    | aktivieren                                                                                                    |                                                                                                    |
| <b> </b> ■  | H Netzwerkkarte                                                                                                    | 2                                                                                                    |                                                                                                    |                                                                                                    |                                                                                                    |
|             |                                                                                                    | -                                                                                                    | Geben Sie an, wie die Netzv                                                                                                    | verkbandbreite von die                                                                                                    | sem Netzwerkadapter                                                                                                    |
| L .         | COM 1                                                                                                    |                                                                                                    | verwendet wird. Sowohl "Mi<br>werden in Merchit pro Solo                                                                                                    | inimale Bandbreite" als :<br>inde gemesser                                                                                       | auch "Maximale Bandbreite"                                                                                                    |
| L .         |                                                                                                    |                                                                                                    | Werden in Megabit pro Seku                                                                                                    | inde geniessen.                                                                                                    |                                                                                                    |
| L .         | Keine                                                                                                    |                                                                                                    | Minimale Bandbreite:                                                                                                    | 0 Mbit                                                                                                    | /s                                                                                                    |
| L .         |                                                                                                    | k                                                                                                    | Maximale Bandhreite                                                                                                    | 0 Mbit                                                                                                    | ls                                                                                                    |
| L .         | Keine                                                                                                    |                                                                                                    | in a stimule oundbretter                                                                                                    | e nor,                                                                                                    | -                                                                                                    |
| l 😞         | Verwaltung                                                                                                    |                                                                                                    | Wenn kein Mindest- od                                                                                                    | ler Maximalwert gelten                                                                                                    | soll, geben Sie "0" an.                                                                                                    |
|             | Standard<br>Speicherort für d<br>C:\ProgramData<br>Automatische Sta<br>Neustart bei vor                                                                                                    | ie Smart Pagin<br>Microsoft\Win<br>artaktion<br>heriger Ausfüh                                                                                                 | Verwenden Sie anstelle di<br>wenn Sie eine netzwerkba<br>möchten oder wenn unter<br>installiert sind.                                                                                                    | ieses Netzwerkadapter:<br>asierte Installation des<br>r dem Gastbetriebssyst                                                     | s einen älteren Netzwerkadapt<br>Gastbetriebssystems ausführe<br>em keine Integrationsdienste                                                                                                    |
|             | Standard<br>Speicherort für d<br>C:\ProgramData<br>Meustart bei vor                                                                                                    | ie Smart Pagin<br>Wicrosoft\Win<br>artaktion<br>heriger Ausfüh                                                                                                 | Verwenden Sie anstelle di<br>wenn Sie eine netzwerkba<br>möchten oder wenn unter<br>installiert sind.                                                                                                    | ieses Netzwerkadapters<br>asierte Installation des<br>r dem Gastbetriebssyst                                                     | s einen älteren Netzwerkadapt<br>Gastbetriebssystems ausführe<br>em keine Integrationsdienste                                                                                                    |
|             | Standard<br>Speicherort für d<br>C: \ProgramData<br>Automatische Sta<br>Neustart bei vor                                                                                                    | ie Smart Pagin<br>Wicrosoft\Win<br>artaktion<br>heriger Ausfüh                                                                                                 | Verwenden Sie anstelle di<br>wenn Sie eine netzwerkba<br>möchten oder wenn unter<br>installiert sind.                                                                                                    | ieses Netzwerkadapters<br>asierte Installation des<br>r dem Gastbetriebssyst                                                     | s einen älteren Netzwerkadapt<br>Gastbetriebssystems ausführe<br>em keine Integrationsdienste<br>Abbrechen Anwer                                                                                                    |
|             | Standard<br>Speicherort für d<br>C:\ProgramData<br>Meustart bei vor<br>Speicherort für d<br>Neustart bei vor                                                                                                    | ie Smart Pagin<br>Wicrosoft\Win<br>artaktion<br>heriger Ausfüh                                                                                                 | Verwenden Sie anstelle di<br>wenn Sie eine netzwerkba<br>möchten oder wenn unter<br>installiert sind.                                                                                                    | ieses Netzwerkadapter:<br>asierte Installation des<br>r dem Gastbetriebssyst                                                     | s einen älteren Netzwerkadapt<br>Gastbetriebssystems ausführe<br>em keine Integrationsdienste<br>Abbrechen Anwer                                                                                                    |
| H:<br>Datei | Standard<br>Speicherort für d<br>C: \ProgramData<br>Automatische Sta<br>Neustart bei vor<br>yper-V-Manager<br>Aktion Ansicht ?                                                                                                    | ie Smart Pagin<br>Wicrosoft\Win<br>artaktion<br>heriger Ausfüh                                                                                                 | Verwenden Sie anstelle di<br>wenn Sie eine netzwerkba<br>möchten oder wenn unter<br>installiert sind.                                                                                                    | ieses Netzwerkadapters<br>asierte Installation des<br>r dem Gastbetriebssyst                                                     | s einen älteren Netzwerkadapt<br>Gastbetriebssystems ausführe<br>em keine Integrationsdienste<br>Abbrechen Anwer<br>–                                                                                                    |
| Datei       | Standard<br>Speicherort für d<br>C:\ProgramData<br>Automatische Sta<br>Neustart bei vor<br>yper-V-Manager<br>Aktion Ansicht ?<br>Aktion Ansicht ?<br>Manager                                                                                                    | ie Smart Pagin<br>Wicrosoft\Win<br>artaktion<br>heriger Ausfüh                                                                                                 | Verwenden Sie anstelle di<br>wenn Sie eine netzwerkba<br>möchten oder wenn unter<br>installiert sind.                                                                                                    | ieses Netzwerkadapter:<br>asierte Installation des<br>r dem Gastbetriebssyst                                                     | s einen älteren Netzwerkadapt<br>Gastbetriebssystems ausführe<br>em keine Integrationsdienste<br>Abbrechen Anwer<br>–                                                                                                    |
| Datei       | Standard<br>Speicherort für d<br>C: \ProgramData<br>Automatische Sta<br>Neustart bei vor<br>yper-V-Manager<br>Aktion Ansicht ?<br>ProgramData<br>Aktion Ansicht ?<br>ProgramData<br>Aktion Ansicht ?<br>ProgramData<br>Aktion Ansicht ?<br>ProgramData<br>Aktion Ansicht ?<br>ProgramData<br>ProgramData                                                                                                    | ie Smart Pagin<br>(Microsoft\Win<br>artaktion<br>heriger Ausfüh<br>Virtuelle Computer                                                                          | Verwenden Sie anstelle di<br>wenn Sie eine netzwerkba<br>möchten oder wenn unter<br>installiert sind.                                                                                                    | ieses Netzwerkadapters<br>asierte Installation des<br>r dem Gastbetriebssyst                                                     | s einen älteren Netzwerkadapt<br>Gastbetriebssystems ausführe<br>em keine Integrationsdienste<br>Abbrechen Anwer<br>–<br>Aktionen<br>DESKTOP-M920                                                                                                    |
| Datei       | Standard<br>Speicherort für d<br>C: \ProgramData<br>Automatische Sta<br>Neustart bei vor<br>yper-V-Manager<br>Aktion Ansicht ?<br>ProgramData<br>Aktion Ansicht ?<br>ProgramData<br>ProgramData<br>Aktion Ansicht ?<br>ProgramData<br>ProgramData<br>ProgramDa                                                                                                    | ie Smart Pagin<br>(Microsoft\Win<br>artaktion<br>heriger Ausfüh<br>Virtuelle Computer<br>Name                                                                  | Verwenden Sie anstelle di<br>wenn Sie eine netzwerkba<br>möchten oder wenn unter<br>installiert sind.                                                                                                    | esener Spei Betriebszeit                                                                                                    | s einen älteren Netzwerkadapt<br>Gastbetriebssystems ausführe<br>em keine Integrationsdienste<br>Abbrechen Anwer<br>–<br>Aktionen DESKTOP-M920                                                                                                    |
| Datei       | Standard<br>Speicherort für d<br>C: \ProgramData<br>Automatische Sta<br>Neustart bei vor<br>yper-V-Manager<br>Aktion Ansicht ?<br>2                                                                                                    | ie Smart Pagin<br>(Viicrosoft\Win<br>artaktion<br>heriger Ausfüh<br>Virtuelle Computer<br>Name<br>Mame                                                         | Verwenden Sie anstelle di<br>wenn Sie eine netzwerkba<br>möchten oder wenn unter<br>installiert sind.      Phase CPU-Auslast Zugewie<br>Verbinden                                                                                                    | ieses Netzwerkadapters<br>asierte Installation des<br>r dem Gastbetriebssyst<br>OK<br>esener Spei Betriebszeit                   | s einen älteren Netzwerkadapt<br>Gastbetriebssystems ausführe<br>em keine Integrationsdienste<br>Abbrechen Anwer<br>-<br>Aktionen<br>DESKTOP-M920<br>Schnellerstellung<br>Neu                                                                                                    |
| Datei       | Standard<br>Speicherort für d<br>C: \ProgramData<br>Automatische Sta<br>Neustart bei vor<br>yper-V-Manager<br>Aktion Ansicht ?<br>Priestrop-Manager<br>DESKTOP-M920                                                                                                    | ie Smart Pagin<br>(Viicrosoft\Win<br>artaktion<br>heriger Ausfüh<br>Virtuelle Computer<br>Name<br>Blocker                                                      | Verwenden Sie anstelle di<br>wenn Sie eine netzwerkba<br>möchten oder wenn unter<br>installiert sind.      Phase CPU-Auslast Zugewie<br>Aus<br>Verbinden<br>Einstellungen                                                                                                    | ieses Netzwerkadapters<br>asierte Installation des<br>r dem Gastbetriebssyst<br>OK<br>OK                                         | s einen älteren Netzwerkadapt<br>Gastbetriebssystems ausführe<br>em keine Integrationsdienste<br>Abbrechen Anwer<br>–<br>Aktionen                                                                                                    |
| Datei       | Standard<br>Speicherort für d<br>C: \ProgramData<br>Automatische Sta<br>Neustart bei vor<br>yper-V-Manager<br>Aktion Ansicht ?<br>ProgramData<br>Aktion Ansicht ?<br>ProgramData<br>ProgramData<br>Aktion Ansicht ?<br>ProgramData<br>ProgramData<br>ProgramDa                                                                                                    | ie Smart Pagin<br>(Vicrosoft\Win<br>artaktion<br>heriger Ausfüh<br>Virtuelle Computer<br>Name<br>eBlocker                                                      | Verwenden Sie anstelle di<br>wenn Sie eine netzwerkba<br>möchten oder wenn unter<br>installiert sind.      Phase CPU-Auslast Zugewie<br>Verbinden<br>Einstellungen<br>Stuten                                                                                                    | ieses Netzwerkadapters<br>asierte Installation des<br>r dem Gastbetriebssyst                                                     | s einen älteren Netzwerkadapt<br>Gastbetriebssystems ausführe<br>em keine Integrationsdienste<br>Abbrechen Anwer<br>-<br>Aktionen                                                                                                    |
| Datei       | Standard<br>Speicherort für d<br>C:\ProgramData<br>Automatische Sta<br>Neustart bei vor<br>yper-V-Manager<br>Aktion Ansicht ?<br>Provident Provident P                                                                                                    | ie Smart Pagin<br>(Vicrosoft\Win<br>artaktion<br>heriger Ausfüh<br>Virtuelle Computer<br>Name<br>Blocker                                                       | Verwenden Sie anstelle di<br>wenn Sie eine netzwerkba<br>möchten oder wenn unter<br>installiert sind.      Phase CPU-Auslast Zugewie<br>Verbinden<br>Einstellungen<br>Starten                                                                                                    | ieses Netzwerkadapters<br>asierte Installation des<br>r dem Gastbetriebssyst                                                     | s einen älteren Netzwerkadapt<br>Gastbetriebssystems ausführe<br>em keine Integrationsdienste<br>Abbrechen Anwer<br>-<br>Abbrechen Entegrationsdienste<br>-<br>Mationen<br>DESKTOP-M920<br>Schnellerstellung<br>Neu<br>Neu<br>Hyper-V-Einstellungen<br>Manager für virtuelle Switches                                                                                                    |
| Datei       | Standard<br>Speicherort für d<br>C: \ProgramData<br>Automatische Sta<br>Neustart bei vor<br>yper-V-Manager<br>Aktion Ansicht ?<br>Priestrop-Manager<br>DESKTOP-M920                                                                                                    | ie Smart Pagin<br>(Microsoft\Win<br>artaktion<br>heriger Ausfüh<br>Virtuelle Computer<br>Name<br>eBlocker<br>Prijfoumbric                                      | Verwenden Sie anstelle di<br>wenn Sie eine netzwerkba<br>möchten oder wenn unter<br>installiert sind.      Phase     CPU-Auslast Zugewie<br>Verbinden Einstellungen Starten Prüfpunkt                                                                                                    | ieses Netzwerkadapters<br>asierte Installation des<br>r dem Gastbetriebssyst                                                     | s einen älteren Netzwerkadapt<br>Gastbetriebssystems ausführe<br>em keine Integrationsdienste<br>Abbrechen Anwer<br>Abbrechen Anwer<br>Abbrechen Externation<br>Schnellerstellung<br>Neu<br>Schnellerstellung<br>Neu<br>Hyper-V-Einstellungen<br>Manager für virtuelle SANs                                                                                                    |
| Datei       | Standard<br>Speicherort für d<br>C: \ProgramData<br>Automatische Sta<br>Neustart bei vor<br>yper-V-Manager<br>Aktion Ansicht ?<br>Proventioner<br>Aktion Ansicht ?<br>Proventioner<br>Proventioner<br>Proventi                                                                                                    | ie Smart Pagin<br>(Microsoft\Win<br>artaktion<br>heriger Ausfüh<br>Virtuelle Computer<br>Name<br>eBlocker<br>Prüfpunkte                                        | Verwenden Sie anstelle di<br>wenn Sie eine netzwerkba<br>möchten oder wenn unter<br>installiert sind.      Phase     CPU-Auslast Zugewie<br>Verbinden Einstellungen Starten Prüfpunkt Verschieben                                                                                                    | esener Spei Betriebszeit                                                                                                    | s einen älteren Netzwerkadapt<br>Gastbetriebssystems ausführe<br>em keine Integrationsdienste<br>Abbrechen Anwer<br>Abbrechen Anwer<br>Abbrechen EskTOP-M920<br>Schnellerstellung<br>Neu<br>Hyper-V-Einstellungen<br>Manager für virtuelle Salvs<br>Datenträger bearbeiten                                                                                                    |
| Datei       | Standard<br>Speicherort für d<br>C: \ProgramData<br>Automatische Sta<br>Neustart bei vor<br>yper-V-Manager<br>Aktion Ansicht ?<br>Proverv-Manager<br>DESKTOP-M920                                                                                                    | ie Smart Pagin<br>(Microsoft\Win<br>artaktion<br>heriger Ausfüh<br>Virtuelle Computer<br>Name<br>eBlocker<br>Prüfpunkte<br>Für de                              | Phase       CPU-Auslast       Zugewie         Verbinden       Einstellungen       Starten         Prüfpunkt                                                                                                    | ieses Netzwerkadapters<br>asierte Installation des<br>r dem Gastbetriebssyst<br>OK<br>esener Spei Betriebszeit<br>kte vorhanden. | s einen älteren Netzwerkadapt<br>Gastbetriebssystems ausführe<br>em keine Integrationsdienste<br>Abbrechen Anwer<br>Abbrechen Anwer<br>Aktionen DESKTOP-M920<br>Schnellerstellung<br>Neu<br>Schnellerstellung<br>Neu<br>Hyper-V-Einstellungen<br>Manager für virtuelle Switches<br>Datenträger bearbeiten<br>Datenträger überprüfen                                                                                                    |
| Datei       | Standard<br>Speicherort für d<br>C: \ProgramData<br>Automatische Sta<br>Neustart bei vor<br>yper-V-Manager<br>Aktion Ansicht ?<br>2                                                                                                    | ie Smart Pagin<br>(Microsoft\Win<br>artaktion<br>heriger Ausfüh<br>Virtuelle Computer<br>Name<br>eBlocker<br>Prüfpunkte<br>Fürde                               | Verwenden Sie anstelle di<br>wenn Sie eine netzwerkba<br>möchten oder wenn unter<br>installiert sind.      Phase CPU-Auslast Zugewie<br>Verbinden<br>Einstellungen<br>Starten      Prüfpunkt Verschieben<br>Exportieren<br>Umbenennen<br>Löschen                                                                                                    | ieses Netzwerkadapters<br>asierte Installation des<br>r dem Gastbetriebssyst<br>OK<br>esener Spei Betriebszeit<br>kte vorhanden. | s einen älteren Netzwerkadapt<br>Gastbetriebssystems ausführe<br>em keine Integrationsdienste<br>Abbrechen Anwer<br>                                                                                                    |
| Datei       | Standard<br>Speicherort für d<br>C: \ProgramData<br>Automatische Sta<br>Neustart bei vor<br>yper-V-Manager<br>Aktion Ansicht ?<br>P 2 2 2 2 2 2 2 2 2 2 2 2 2 2 2 2 2 2 2                                                                                                    | ie Smart Pagin<br>(Microsoft\Win<br>artaktion<br>heriger Ausfüh<br>Virtuelle Computer<br>Name<br>Blocker<br>Prüfpunkte<br>Für de                               | Phase       CPU-Auslast       Zugewie         Verbinden       Einstellungen       Starten         Prüfpunkt       Verschieben       Exportieren         Umbenennen       Löschen       Löschen         Löschen       Löschen       Löschen                                                                                                    | ieses Netzwerkadapters<br>asierte Installation des<br>r dem Gastbetriebssyst                                                     | s einen älteren Netzwerkadapt<br>Gastbetriebssystems ausführe<br>em keine Integrationsdienste<br>Abbrechen Anwer<br>Abbrechen Anwer<br>Schnellerstellung<br>Neu<br>Schnellerstellung<br>Neu<br>Virtuellen Computer importierer<br>Hyper-V-Einstellungen<br>Manager für virtuelle Savis<br>Datenträger bearbeiten<br>Datenträger überprüfen<br>Dienst beenden<br>Server entfernen                                                                                                    |
| Datei       | Standard<br>Speicherort für d<br>C: \ProgramData<br>Automatische Sta<br>Neustart bei vor<br>yper-V-Manager<br>Aktion Ansicht ?<br>P R R P<br>P R P<br>DESKTOP-M920                                                                                                    | ie Smart Pagin<br>(Microsoft\Win<br>artaktion<br>heriger Ausfüh<br>Virtuelle Computer<br>Name<br>eBlocker<br>Für de                                            | Phase       CPU-Auslast       Zugewid         Ave       Verbinden       Einstellungen         Starten       Prüfpunkt       Image and keine Prüfpunkt         Verschieben       Exportieren       Image and keine Prüfpunkt         Hilfe       Image and keine Prüfpunkt       Image and keine Prüfpunkt                                                                                                    | ieses Netzwerkadapters<br>asierte Installation des<br>r dem Gastbetriebssyst<br>OK<br>esener Spei Betriebszeit<br>kte vorhanden. | s einen älteren Netzwerkadapt<br>Gastbetriebssystems ausführe<br>em keine Integrationsdienste<br>Abbrechen Anwer<br>-<br>Abbrechen Anwer<br>-<br>Aktionen<br>DESKTOP-M920<br>Schnellerstellung<br>Neu<br>Schnellerstellung<br>Neu<br>Hyper-V-Einstellungen<br>Manager für virtuelle Salvs<br>Manager für virtuelle Salvs<br>Datenträger überprüfen<br>Datenträger überprüfen<br>Datenträger überprüfen<br>Dienst beenden<br>Server entfernen<br>Datentäger überprüfen                                                                                                    |
| Datei       | Standard<br>Speicherort für d<br>C: \ProgramData<br>Automatische Sta<br>Neustart bei vor<br>yper-V-Manager<br>Aktion Ansicht ?<br>Provide The Provide Automatication<br>per-V-Manager<br>DESKTOP-M920                                                                                                    | ie Smart Pagin<br>(Vicrosoft\Win<br>artaktion<br>heriger Ausfüh<br>Virtuelle Computer<br>Name<br>Blocker<br>Prüfpunkte<br>Für de                               | Phase       CPU-Auslast       Zugewid         Verbinden       Einstellungen       Starten         Prüfpunkt       Prüfpunkt       Image Prüfpunkt         Verschieben       Exportieren       Image Prüfpunkt         Hilfe       Image Prüfpunkt       Image Prüfpunkt                                                                                                    | ieses Netzwerkadapters<br>asierte Installation des<br>r dem Gastbetriebssyst                                                     | s einen älteren Netzwerkadapt<br>Gastbetriebssystems ausführe<br>em keine Integrationsdienste<br>Abbrechen Anwer<br>Abbrechen Anwer<br>Abbrechen Anwer<br>Abbrechen Anwer<br>Abbrechen Anwer<br>BeskTOP-M920<br>Schnellerstellung<br>Neu<br>Schnellerstellung<br>Neu<br>Hyper-V-Einstellungen<br>Hyper-V-Einstellungen<br>Manager für virtuelle SANs<br>Amager für virtuelle SANs<br>Datenträger überprüfen<br>Dienst beenden<br>Server entfernen<br>Aktualisieren<br>Ansicht                                                                                                    |
| Datei       | Standard<br>Speicherort für d<br>C: \ProgramData<br>Automatische Sta<br>Neustart bei vor<br>yper-V-Manager<br>Aktion Ansicht ?<br>Priest<br>Aktion Ansicht ?<br>DESKTOP-M920                                                                                                    | ie Smart Pagin<br>(Vicrosoft\Win<br>artaktion<br>heriger Ausfüh<br>Virtuelle Computer<br>Name<br>eBlocker<br>Fürde<br>EBlocker                                 | Phase       CPU-Auslast       Zugewie         Phase       CPU-Auslast       Zugewie         Verbinden       Einstellungen       Starten         Prüfpunkt       Verschieben       Exportieren         Umbenennen       Löschen       Hilfe                                                                                                    | ieses Netzwerkadapters<br>asierte Installation des<br>r dem Gastbetriebssyst                                                     | s einen älteren Netzwerkadapt<br>Gastbetriebssystems ausführe<br>em keine Integrationsdienste<br>Abbrechen Anwer<br>Abbrechen Anwer<br>Abbrechen Externation<br>Schnellerstellung<br>Neu<br>Schnellerstellung<br>Neu<br>Schnellerstellungen<br>Hyper-V-Einstellungen<br>Manager für virtuelle SANs<br>Amager für virtuelle SANs<br>Datenträger überprüfen<br>Datenträger überprüfen<br>Dienst beenden<br>Server entfernen<br>Ansicht<br>Hilfe                                                                                                    |
| Datei       | Standard<br>Speicherort für d<br>C: \ProgramData<br>Automatische Sta<br>Neustart bei vor<br>yper-V-Manager<br>Aktion Ansicht ?<br>Proverver-Manager<br>DESKTOP-M920                                                                                                    | ie Smart Pagin<br>(Vicrosoft\Win<br>artaktion<br>heriger Ausfüh<br>Virtuelle Computer<br>Name<br>eBlocker<br>Für de<br>eBlocker<br>Für de                      | Verwenden Sie anstelle di<br>wenn Sie eine netzwerkba<br>möchten oder wenn unter<br>installiert sind.      Phase CPU-Auslast Zugewie<br>Verbinden<br>Einstellungen<br>Starten      Prüfpunkt      Verschieben<br>Exportieren<br>Umbenennen<br>Löschen<br>Hilfe      28.04.2024 19:07:08                                                                                                    | esener Spei Betriebszeit  kte vorhanden.                                                                                         | s einen älteren Netzwerkadapt<br>Gastbetriebssystems ausführe<br>em keine Integrationsdienste<br>Abbrechen Anwer<br>Abbrechen Anwer<br>Abbrechen Schweizer<br>Schnellerstellung<br>Neu<br>Schnellerstellung<br>Neu<br>Schnellerstellungen<br>Manager für virtuelle Sals<br>Amanger für virtuelle Sals<br>Datenträger überprüfen<br>Datenträger überprüfen<br>Datenträger überprüfen<br>Datenträger überprüfen<br>Aktualisieren<br>Ansicht<br>Hilfe<br>eBlocker                                                                                                    |
| Datei       | Standard<br>Speicherort für d<br>C: \ProgramData<br>Automatische Sta<br>Neustart bei vor<br>yper-V-Manager<br>Aktion Ansicht ?<br>Prover-V-Manager<br>DESKTOP-M920                                                                                                    | ie Smart Pagin<br>(Microsoft\Win<br>artaktion<br>heriger Ausfüh<br>Virtuelle Computer<br>Name<br>eBlocker<br>Fürde<br>Fürde<br>EBlocker<br>Erst<br>Kon         | Verwenden Sie anstelle di<br>wenn Sie eine netzwerkba<br>möchten oder wenn unter<br>installiert sind.      Phase     CPU-Auslast Zugewie<br>Verbinden Einstellungen Starten Prüfpunkt Verschieben Exportieren Umbenennen Löschen Hilfe tellt: 28.04.2024 19:07:08                                                                                                    | ieses Netzwerkadapters<br>asierte Installation des<br>r dem Gastbetriebssyst                                                     | s einen älteren Netzwerkadapt<br>Gastbetriebssystems ausführe<br>em keine Integrationsdienste<br>Abbrechen Anwer<br>Abbrechen Anwer<br>Schnellerstellung<br>Neu<br>Schnellerstellung<br>Neu<br>Schnellerstellungen<br>Manager für virtuelle Salvs<br>Amanger für virtuelle Salvs<br>Datenträger überprüfen<br>Dienst beenden<br>Server entfernen<br>Ansicht<br>Hilfe<br>eBlocker<br>Verbinden<br>Einstellungen                                                                                                    |
| Datei       | Standard<br>Speicherort für d<br>C: \ProgramData<br>Automatische Sta<br>Neustart bei vor<br>yper-V-Manager<br>Aktion Ansicht ?<br>P R T<br>P R T | ie Smart Pagin<br>(Microsoft\Win<br>artaktion<br>heriger Ausfüh<br>Virtuelle Computer<br>Name<br>Prüfpunkte<br>Für de<br>EBlocker<br>Erst<br>Kon<br>Gen        | Phase       CPU-Auslast       Zugewin         Phase       CPU-Auslast       Zugewin         Verbinden       Einstellungen       Starten         Prüfpunkt       Verschieben       Meine Prüfpun         Verschieben       Löschen       Hilfe         tellt:       28.04.2024 19.07.08       One         Angerteinenteinenteine | ieses Netzwerkadapter:<br>asierte Installation des<br>r dem Gastbetriebssyst                                                     | s einen älteren Netzwerkadapt<br>Gastbetriebssystems ausführe<br>em keine Integrationsdienste<br>Abbrechen Anwer<br>Abbrechen Anwer<br>Aktionen DESKTOP-M920<br>Schnellerstellung<br>Neu<br>Schnellerstellung<br>Neu<br>Manager für virtuelle Switches<br>Manager für virtuelle Switches<br>Manager für virtuelle Switches<br>Datenträger überprüfen<br>Datenträger überprüfen<br>Dienst beenden<br>Server entfernen<br>Aktualisieren<br>Ansicht<br>Hilfe<br>eBlocker<br>Verbinden<br>Einstellungen<br>Starten                                                                                        |
| Datei       | Standard<br>Speicherort für d<br>C: \ProgramData<br>Automatische Sta<br>Neustart bei vor<br>vper-V-Manager<br>Aktion Ansicht ?<br>P 2 1 2 1<br>vper-V-Manager<br>DESKTOP-M920                                                                                                    | ie Smart Pagin<br>(Microsoft\Win<br>artaktion<br>heriger Ausfüh<br>Virtuelle Computer<br>Name<br>BeBocker<br>Für de<br>EBlocker<br>Erst<br>Kon<br>Gen<br>Ann   | Phase       CPU-Auslast       Zugewie         Ave       Verbinden       Einstellungen         Verbinden       Einstellungen       Starten         Prüfpunkt       Verschieben       Mickene Prüfpun         Umbenennen       Löschen       Hilfe         tellt:       28.04.2024 19:07:08       G         fügurationsversion:       11.0       neration:         merkung:       Keine       Keine                                                                                                    | ieses Netzwerkadapter:<br>asierte Installation des<br>r dem Gastbetriebssyst                                                     | s einen älteren Netzwerkadapt<br>Gastbetriebssystems ausführe<br>em keine Integrationsdienste<br>Abbrechen Anwer<br>Abbrechen Anwer<br>Aktionen DESKTOP-M920<br>Schnellerstellung<br>Neu<br>Schnellerstellung<br>Neu<br>Virtuellen Computer importierer<br>Hyper-V-Einstellungen<br>Manager für virtuelle Switches<br>Anager für virtuelle Switches<br>Datenträger überprüfen<br>Dienst beenden<br>Server entfernen<br>Aktualisieren<br>Ansicht<br>Hilfe<br>eBlocker<br>Verbinden<br>Einstellungen<br>Starten<br>Prüfpunkt                                                                            |
| Datei       | Standard<br>Speicherort für d<br>C: \ProgramData<br>Automatische Sta<br>Neustart bei vor<br>yper-V-Manager<br>Aktion Ansicht ?<br>P P P P P P P P<br>P P P P P P P P P P P                                                                                                    | ie Smart Pagin<br>(Microsoft\Win<br>artaktion<br>heriger Ausfüh<br>Virtuelle Computer<br>Name<br>Blocker<br>Für de<br>EBlocker<br>Erst<br>Kon<br>Gen<br>Ann    | Phase       CPU-Auslast       Zugewie         Ave       Verbinden       Einstellungen         Verbinden       Einstellungen       Starten         Prüfpunkt       Verschieben       nd keine Prüfpun         Umbenennen       Löschen       nd keine Prüfpun         Hilfe       10       nd keine Prüfpun         tellt:       28.04.2024 19:07:08       of         figurationsversion:       11.0       neration:       1         merkung:       Keine       Keine       of                                                                                                    | ieses Netzwerkadapter:<br>asierte Installation des<br>r dem Gastbetriebssyst                                                     | s einen älteren Netzwerkadapt<br>Gastbetriebssystems ausführe<br>em keine Integrationsdienste<br>Abbrechen Anwer<br>Abbrechen Anwer<br>Carter Schnellerstellung<br>Neu<br>Schnellerstellung<br>Neu<br>Schnellerstellunge<br>Manager für virtuelle Switches<br>Manager für virtuelle Switches<br>Manager für virtuelle Salvs<br>Datenträger überpröfen<br>Datenträger überpröfen<br>Datenträger überpröfen<br>Datenträger überpröfen<br>Datenträger überpröfen<br>Einst beenden<br>Server entfernen<br>Ansicht<br>Hilfe<br>eBlocker<br>Verbinden<br>Einstellungen<br>Starten<br>Prüfpunkt<br>Prüfpunkt |
| Datei       | Standard<br>Speicherort für d<br>C: \ProgramData<br>Automatische Sta<br>Neustart bei vor<br>yper-V-Manager<br>Aktion Ansicht ?<br>P R R P<br>P R P<br>DESKTOP-M920                                                                                                    | ie Smart Pagin<br>(Microsoft\Win<br>artaktion<br>heriger Ausfüh<br>Virtuelle Computer<br>Name<br>eBlocker<br>Erst<br>Kon<br>Gen<br>Ann<br>Zuesensformer to the | Phase       CPU-Auslast       Zugewid         Ava       Phase       CPU-Auslast       Zugewid         Verbinden       Einstellungen       Einstellungen       Einstellungen         Starten       Prüfpunkt       Makeine Prüfpunk         Verschieben       Exportieren       nd keine Prüfpunk         Umbenennen       Löschen       Hilfe         tellt:       28.04.2024 19:07:08       O         hilfgurationsversion:       11.0       Interation:         nerkung:       Keine       Keine                                                                                                    | ieses Netzwerkadapters<br>asierte Installation des<br>r dem Gastbetriebssyst                                                     | s einen älteren Netzwerkadapt<br>Gastbetriebssystems ausführe<br>em keine Integrationsdienste<br>Abbrechen Anwer<br>Abbrechen Anwer<br>BESKTOP-M920<br>Schnellerstellung<br>Neu<br>Schnellerstellung<br>Neu<br>Schnellerstellungen<br>Hyper-V-Einstellungen<br>Manager für virtuelle SANs<br>Jatenträger bearbeiten<br>Datenträger überprüfen<br>Dienst beenden<br>Server entfernen<br>Datenträger überprüfen<br>Dienst beenden<br>Server entfernen<br>Ansicht<br>Hilfe<br>eBlocker<br>Verbinden<br>Einstellungen<br>Starten<br>Prüfpunkt<br>Verschieben<br>Exportieren                               |

r.

|                                                                       | 28.04.2024    |          |
|-----------------------------------------------------------------------|---------------|----------|
| 🖳 "eBlocker" auf "DESKTOP-M920" - Verbindung mit virtuellen Computern | -             | $\times$ |
| Datei Aktion Medien Ansicht ?                                         |               |          |
| 🕒 🙆 🖲 🔘   II   I>   🍢 5   🕎 🚮                                         |               |          |
| Starten                                                               |               |          |
|                                                                       |               |          |
| Der virtuelle Computer "eBlocker" ist ausgeschal                      | tet.          |          |
| Klicken Sie zum Starten des virtuellen Computers im Menü 'Aktion' a   | uf 'Starten'. |          |
| Starten                                                               |               |          |
|                                                                       |               |          |
|                                                                       |               |          |
|                                                                       |               |          |
|                                                                       |               |          |
| Status: Aus                                                           |               |          |

s.

|                                                                                                    | 28.04.2024                            |  |
|----------------------------------------------------------------------------------------------------|---------------------------------------|--|
| 🚽 "eBlocker" auf "DESKTOP-M920" - Verbindung mit virtuellen Computern                                           | _                                     |  |
| Datei Aktion Medien Zwischenablage Ansicht ?                                                                    |                                       |  |
| ৳   ◎ ● ◎ ●   Ⅱ ▶   ╊ 5   🖳 👪                                                                                   |                                       |  |
|                                                                                                    |                                       |  |
| GNU GRUB version 2.02+dfsgl-20                                                                                  | Haeb1004                              |  |
| *Debian GNU/Linux                                                                                               |                                       |  |
| Advanced options for Debian GNU/Linux                                                                           |                                       |  |
|                                                                                                    |                                       |  |
|                                                                                                    |                                       |  |
|                                                                                                    |                                       |  |
|                                                                                                    |                                       |  |
|                                                                                                    |                                       |  |
|                                                                                                    |                                       |  |
|                                                                                                    |                                       |  |
|                                                                                                    |                                       |  |
|                                                                                                    |                                       |  |
|                                                                                                    |                                       |  |
|                                                                                                    |                                       |  |
|                                                                                                    |                                       |  |
|                                                                                                    |                                       |  |
|                                                                                                    |                                       |  |
| Use the ↑ and ↓ keys to select which entry is highligh<br>Press enter to boot the selected OS `e' to edit the d | ted.<br>commands before booting or `c |  |
| for a command-line.                                                                                             | ominantas perore poorting on t        |  |
|                                                                                                    |                                       |  |
|                                                                                                    |                                       |  |
| Status: Wird ausgeführt                                                                                         |                                       |  |

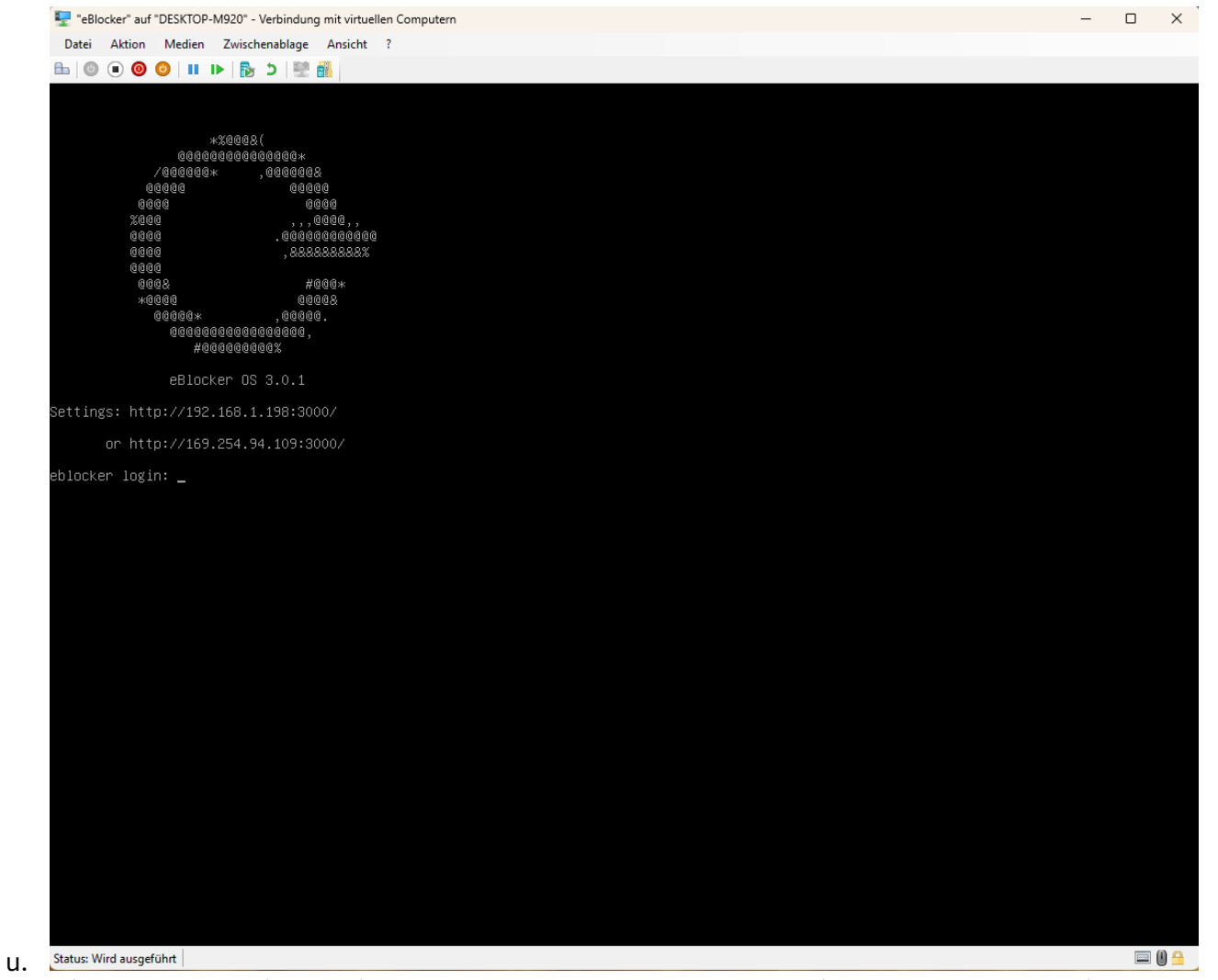

v. Mit dem Browser eine Verbindung zur URL aufbauen und nach Anleitung des eBlockers weiter verfahren (<u>http://192.168.1.198:3000/</u>

| ← C ▲ Nicht sicher   1 | 92.168.1.198/settings/#!/                           | AN 🏠 🗘 🖨       | £≞ ≪⊃ |
|------------------------|-----------------------------------------------------|----------------|-------|
| ≡ eBlocker 3           | eBlocker Setup                                      |                |       |
| Setup V                | Vizard                                              |                |       |
| Eng                    | glish 🗸 📕 Deutsch                                   |                |       |
| < WE                   | COME LICENSE AGREEMENT TIMEZONE                     | DEVICE NEW [ > |       |
| Welcon                 | ne to eBlocker!                                     |                |       |
| In just a f            | ew steps your eBlocker will be setup and activated. |                |       |
|                        | 6                                                   | CANCEL         |       |
|                        |                                                     |                |       |
|                        |                                                     |                |       |
|                        |                                                     |                |       |

# Import des bereitgestellten Hyper-V eBlocker Images

- 1) Download des Hyper-V Images
  - a. Direktlink:
- 2) Entpacken
- 3) In Hyper-V die Option "Virtuellen Computer importieren…" auswählen und Ordner mit den entpackten Daten auswählen

| Date: Aktion Ansicht ?                                                                                        |                  |                                             |                                   |                                    |                                         |  |
|----------------------------------------------------------------------------------------------------|------------------|---------------------------------------------|-----------------------------------|------------------------------------|-----------------------------------------|--|
| = = 1 1 1 1 1 1 1 1 1 1 1 1 1 1 1 1 1 1                                                                       |                  |                                             |                                   |                                    |                                         |  |
|                                                                                                    |                  |                                             |                                   |                                    |                                         |  |
| Hyper-V-Manager EskTOP-M920                                                                                   | Virtuelle Comput | ter                                         |                                   | Aktionen                           |                                         |  |
|                                                                                                    | Name             | Phase C                                     | PU-Auslast Zugewiesener Spe       | DESKTOP-M920                       |                                         |  |
|                                                                                                    | eBlocker         | Aus                                         |                                   | Schnellerstellung                  |                                         |  |
|                                                                                                    |                  |                                             |                                   | Virtuellen Computer impo           | rtieren                                 |  |
|                                                                                                    |                  |                                             |                                   | Hyper-V-Einstellungen              |                                         |  |
|                                                                                                    |                  |                                             |                                   | Manager für virtuelle Swite        | :hes                                    |  |
|                                                                                                    |                  |                                             |                                   | 🔒 Manager für virtuelle SANs       | 5                                       |  |
|                                                                                                    |                  |                                             |                                   | 🏑 Datenträger bearbeiten           |                                         |  |
|                                                                                                    |                  | Virtuellen Computer imp                     | ortieren                          |                                    | ×                                       |  |
|                                                                                                    |                  |                                             |                                   |                                    |                                         |  |
|                                                                                                    | Prüfpunkte       | Ordner suc                                  | hen                               |                                    |                                         |  |
|                                                                                                    | E- B Automatisc  | ł                                           |                                   |                                    |                                         |  |
|                                                                                                    | ····· 🕨 Jetzt    | Vorhemerkungen                              | Geben Sie den Ordner mit den      | zu importierenden virtuellen Compu | ter an                                  |  |
|                                                                                                    |                  | Ordner suchen                               | Ordners DuloBlacker/Hurper )      | \oPlacker\                         | Durchauthan                             |  |
|                                                                                                    |                  | Virtuellen Computer                         | - Ordiner. D. (ebiodxer (riyper-v |                                    | Durchsuchen                             |  |
|                                                                                                    |                  | Importtyp auswählen                         |                                   |                                    |                                         |  |
|                                                                                                    |                  | Zusammenfassung                             |                                   |                                    |                                         |  |
|                                                                                                    |                  |                                             |                                   |                                    |                                         |  |
|                                                                                                    |                  |                                             |                                   |                                    |                                         |  |
|                                                                                                    |                  | -                                           |                                   |                                    |                                         |  |
|                                                                                                    | eBlocker         |                                             |                                   |                                    |                                         |  |
|                                                                                                    |                  |                                             |                                   |                                    |                                         |  |
|                                                                                                    |                  |                                             |                                   |                                    |                                         |  |
|                                                                                                    |                  |                                             |                                   |                                    | -                                       |  |
|                                                                                                    |                  |                                             |                                   |                                    |                                         |  |
|                                                                                                    |                  |                                             |                                   |                                    |                                         |  |
|                                                                                                    | Zusammenfassung  |                                             |                                   |                                    |                                         |  |
|                                                                                                    | Zusammerirassung |                                             |                                   | < Zurück Weiter >                  | Fertig stellen Abbrechen                |  |
|                                                                                                    | 11               |                                             |                                   |                                    |                                         |  |
|                                                                                                    |                  |                                             |                                   |                                    |                                         |  |
| Virtuellen Compu                                                                                              | iter importiere  | n                                           |                                   |                                    |                                         |  |
|                                                                                                    |                  |                                             |                                   |                                    |                                         |  |
|                                                                                                    | -                |                                             |                                   |                                    |                                         |  |
| 🖉 Virtue                                                                                                    | ellen Comp       | uter auswanien                              |                                   |                                    |                                         |  |
|                                                                                                    |                  |                                             |                                   |                                    |                                         |  |
|                                                                                                    |                  |                                             |                                   |                                    |                                         |  |
|                                                                                                    |                  |                                             |                                   |                                    |                                         |  |
| Vorbemerkungen                                                                                                | Z                | u importierenden virtu                      | ellen Computer auswäh             | len:                               |                                         |  |
| Vorbemerkungen                                                                                                | Z                | u importierenden virtu                      | ellen Computer auswäł             | llen:                              |                                         |  |
| Vorbemerkungen<br>Ordner suchen                                                                               | z                | u importierenden virtu<br>Name              | ellen Computer auswäł             | len:                               | Erstellungsdatum                        |  |
| Vorbemerkungen<br>Ordner suchen<br>Virtuellen Computer<br>auswählen                                           | z                | 'u importierenden virtu<br>Name<br>eBlocker | ellen Computer auswäł             | len:                               | Erstellungsdatum<br>28.04.2024 19:07:08 |  |
| Vorbemerkungen<br>Ordner suchen<br>Virtuellen Computer<br>auswählen                                           | z                | 'u importierenden virtu<br>Name<br>eBlocker | ellen Computer auswäł             | len:                               | Erstellungsdatum<br>28.04.2024 19:07:08 |  |
| Vorbemerkungen<br>Ordner suchen<br>Virtuellen Computer<br>auswählen<br>Importtyp auswählen                    | z                | 'u importierenden virtu<br>Name<br>eBlocker | ellen Computer auswäł             | len:                               | Erstellungsdatum<br>28.04.2024 19:07:08 |  |
| Vorbemerkungen<br>Ordner suchen<br>Virtuellen Computer<br>auswählen<br>Importtyp auswählen<br>Zusammenfassung | z                | 'u importierenden virtu<br>Name<br>eBlocker | ellen Computer auswäł             | len:                               | Erstellungsdatum<br>28.04.2024 19:07:08 |  |
| Vorbemerkungen<br>Ordner suchen<br>Virtuellen Computer<br>auswählen<br>Importtyp auswählen<br>Zusammenfassung | z                | u importierenden virtu<br>Name<br>eBlocker  | ellen Computer auswäł             | len:                               | Erstellungsdatum<br>28.04.2024 19:07:08 |  |
| Vorbemerkungen<br>Ordner suchen<br>Virtuellen Computer<br>auswählen<br>Importtyp auswählen<br>Zusammenfassung | z                | 'u importierenden virtu<br>Name<br>eBlocker | ellen Computer auswäł             | len:                               | Erstellungsdatum<br>28.04.2024 19:07:08 |  |
| Vorbemerkungen<br>Ordner suchen<br>Virtuellen Computer<br>auswählen<br>Importtyp auswählen<br>Zusammenfassung | 2<br>            | 'u importierenden virtu<br>Name<br>eBlocker | ellen Computer auswäf             | len:                               | Erstellungsdatum<br>28.04.2024 19:07:08 |  |
| Vorbemerkungen<br>Ordner suchen<br>Virtuellen Computer<br>auswählen<br>Importtyp auswählen<br>Zusammenfassung | Z                | 'u importierenden virtu<br>Name<br>eBlocker | ellen Computer auswäl             | len:                               | Erstellungsdatum<br>28.04.2024 19:07:08 |  |
| Vorbemerkungen<br>Ordner suchen<br>Virtuellen Computer<br>auswählen<br>Importtyp auswählen<br>Zusammenfassung | Z                | u importierenden virtu<br>Name<br>eBlocker  | ellen Computer auswäl             | len:                               | Erstellungsdatum<br>28.04.2024 19:07:08 |  |
| Vorbemerkungen<br>Ordner suchen<br>Virtuellen Computer<br>auswählen<br>Importtyp auswählen<br>Zusammenfassung | Z                | u importierenden virtu<br>Name<br>eBlocker  | ellen Computer auswäl             | len:                               | Erstellungsdatum<br>28.04.2024 19:07:08 |  |
| Vorbemerkungen<br>Ordner suchen<br>Virtuellen Computer<br>auswählen<br>Importtyp auswählen<br>Zusammenfassung | Z                | 'u importierenden virtu<br>Name<br>eBlocker | ellen Computer auswäł             | ilen:                              | Erstellungsdatum<br>28.04.2024 19:07:08 |  |
| Vorbemerkungen<br>Ordner suchen<br>Virtuellen Computer<br>auswählen<br>Importtyp auswählen<br>Zusammenfassung | Z                | 'u importierenden virtu<br>Name<br>eBlocker | ellen Computer auswäł             | ilen:                              | Erstellungsdatum<br>28.04.2024 19:07:08 |  |
| Vorbemerkungen<br>Ordner suchen<br>Virtuellen Computer<br>auswählen<br>Importtyp auswählen<br>Zusammenfassung |                  | u importierenden virtu<br>Name<br>eBlocker  | ellen Computer auswäl             | len:                               | Erstellungsdatum<br>28.04.2024 19:07:08 |  |
| Vorbemerkungen<br>Ordner suchen<br>Virtuellen Computer<br>auswählen<br>Importtyp auswählen<br>Zusammenfassung | Z                | u importierenden virtu<br>Name<br>eBlocker  | ellen Computer auswäl             | len:                               | Erstellungsdatum<br>28.04.2024 19:07:08 |  |
| Vorbemerkungen<br>Ordner suchen<br>Virtuellen Computer<br>auswählen<br>Importtyp auswählen<br>Zusammenfassung |                  | u importierenden virtu<br>Name<br>eBlocker  | ellen Computer auswäl             | ilen:                              | Erstellungsdatum<br>28.04.2024 19:07:08 |  |
| Vorbemerkungen<br>Ordner suchen<br>Virtuellen Computer<br>auswählen<br>Importtyp auswählen<br>Zusammenfassung |                  | u importierenden virtu<br>Name<br>eBlocker  | ellen Computer auswäl             | len:                               | Erstellungsdatum<br>28.04.2024 19:07:08 |  |
| Vorbemerkungen<br>Ordner suchen<br>Virtuellen Computer<br>auswählen<br>Importtyp auswählen<br>Zusammenfassung |                  | u importierenden virtu<br>Name<br>eBlocker  | ellen Computer auswäl             | len:                               | Erstellungsdatum<br>28.04.2024 19:07:08 |  |
| Vorbemerkungen<br>Ordner suchen<br>Virtuellen Computer<br>auswählen<br>Importtyp auswählen<br>Zusammenfassung |                  | u importierenden virtu<br>Name<br>eBlocker  | ellen Computer auswäl             | ilen:                              | Erstellungsdatum<br>28.04.2024 19:07:08 |  |
| Vorbemerkungen<br>Ordner suchen<br>Virtuellen Computer<br>auswählen<br>Importtyp auswählen<br>Zusammenfassung |                  | u importierenden virtu<br>Name<br>eBlocker  | ellen Computer auswäl             | ilen:                              | Erstellungsdatum<br>28.04.2024 19:07:08 |  |
| Vorbemerkungen<br>Ordner suchen<br>Virtuellen Computer<br>auswählen<br>Importtyp auswählen<br>Zusammenfassung |                  | u importierenden virtu<br>Name<br>eBlocker  | ellen Computer auswäl             | ilen:                              | Erstellungsdatum<br>28.04.2024 19:07:08 |  |

## 28.04.2024 $\times$ Virtuellen Computer importieren 1 Importtyp auswählen Vorbemerkungen Wählen Sie den auszuführenden Importtyp aus: Ordner suchen Virtuellen Computer direkt registrieren (die vorhandene eindeutige ID verwenden) Virtuellen Computer Virtuellen Computer wiederherstellen (die vorhandene eindeutige ID verwenden) auswählen Virtuellen Computer kopieren (neue eindeutige ID erstellen) Importtyp auswählen Zusammenfassung < Zurück Fertig stellen Weiter > Abbrechen $\times$ Virtuellen Computer importieren 1 Ordner für die Dateien des virtuellen Computers auswählen Vorbemerkungen Sie können neue oder vorhandene Ordner angeben, um die Dateien des virtuellen Computers zu speichern. Andernfalls werden die Dateien in die Hyper-V-Standardordner auf diesem Computer oder Ordner suchen in Ordner importiert, die in der Konfiguration des virtuellen Computers angegeben sind. Virtuellen Computer Virtuellen Computer an einem anderen Ort speichern auswählen Importtyp auswählen Ordner für die Konfiguration des virtuellen Computers: Ziel auswählen C:\ProgramData\Microsoft\Windows\Hyper-V\ Durchsuchen... Speicherordner auswählen Prüfpunktspeicher: Zusammenfassung C:\ProgramData\Microsoft\Windows\Hyper-V\ Durchsuchen... Ordner für Smart Paging: C:\ProgramData\Microsoft\Windows\Hyper-V\ Durchsuchen... < Zurück Weiter > Fertig stellen Abbrechen

c.

d.

| $\sim$ |
|--------|
| $\sim$ |

| -                                                                                                    |                                                                                                    |
|----------------------------------------------------------------------------------------------------|----------------------------------------------------------------------------------------------------|
| Ordner zum                                                                                                    | n Speichern virtueller Festplatten auswählen                                                                                                    |
| Vorbemerkungen<br>Ordner suchen<br>Virtuellen Computer<br>auswählen<br>Importtyp auswählen<br>Ziel auswählen<br>Speicherordner auswählen<br>Zusammenfassung                          | Wo sollen die importierten virtuellen Festplatten für diesen virtuellen Computer gespeichert werden?         Ort:       C:\ProgramData\Microsoft\Windows\Virtual Hard Disks\         Durchsuchen                                                                                                    |
| Virtuellen Computer impo                                                                                                    | < Zurück Weiter > Fertig stellen Abbrecher                                                                                                    |
| Fertigstellen                                                                                                    | n des Import-Assistenten                                                                                                    |
| Fertigstellen     Vorbemerkungen     Ordner suchen     Virtuellen Computer     auswählen     Importtyp auswählen     Ziel auswählen     Speicherordner auswählen     Zusammenfassung | A des Import-Assistenten Sie sind im Begriff, den folgenden Vorgang auszuführen. Beschreibung:   Virtueller Computer: eBlocker   Importdatei: D: \eBlocker\\Hyper-V\eBlocker\\Virtual Machi   Importdatei: D: \eBlocker\\Hyper-V\eBlocker\\Virtual Machi   Mopieren (neue ID generieren) Ordner für die Konfiguration des virtuellen Computers:   Ordner für Prüfpunkte: C: \ProgramData\Vicrosoft\Windows\Hyper   Dateispeicher für Smart Paging: C: \ProgramData\Vicrosoft\Windows\Hyper   Zielordner für virtuelle Festplatten: C: \ProgramData\Vicrosoft\Windows\Virtual |

g. Einstellungen des eBlockers entsprechend des eigenen Rechners anpassen. Hierbei auch das Thema Netzwerk beachten!

| eBlocker                                                                                                    | V 4 6 20                                                                                                    |               |
|----------------------------------------------------------------------------------------------------|----------------------------------------------------------------------------------------------------|---------------|
| ebiocker                                                                                                    |                                                                                                    |               |
| A Hardware                                                                                                    | 📕 📲 Hardware hinzufügen                                                                                                    |               |
| Hardware hinzufugen                                                                                                    | Mithilfe dieser Finstellung können dem virtuellen Computer neue Geräte binzuge                                                                                  | fünt          |
| Von "IDE" starten                                                                                                    | werden.                                                                                                    |               |
|                                                                                                    | Wählen Sie die hinzuzufügenden Geräte aus, und klicken Sie auf die Schaltfläche                                                                                 | e             |
| Schlüsselspeicher-Laufwerl                                                                                                    | k de Hinzufügen".                                                                                                    |               |
| Arbeitsspeicher                                                                                                    | SCSI-Controller                                                                                                    |               |
| 4096 MB                                                                                                    | Netzwerkkarte                                                                                                    |               |
| Prozessor                                                                                                    | Aitere Netzwerkkarte<br>Fibre Channel-Adapter                                                                                                    |               |
| 4 virtuelle Prozessoren                                                                                                    |                                                                                                    |               |
|                                                                                                    |                                                                                                    |               |
| eBlockerVM-disk001 F                                                                                                    | 5E81 Hinz                                                                                                    | zufüg         |
| IDE-Controller 1                                                                                                    |                                                                                                    |               |
| SCSI-Controller                                                                                                    | Sie konnen den verfugbaren Speicher für einen virtuellen Computer erhöhen, in<br>einen SCSI-Controller hinzufügen und ihm virtuelle Festplatten zuordnen. Ordne | idem<br>en Si |
| 🛨 🎚 Netzwerkkarte                                                                                                    | einem SCSI-Controller keine Systemdatenträger zu. Systemdatenträger müssen                                                                                      | n eine        |
| LAN                                                                                                    | IDE-Controller zugeordnet werden.                                                                                                    |               |
| 🛱 СОМ 1                                                                                                    |                                                                                                    |               |
|                                                                                                    |                                                                                                    |               |
| Keine                                                                                                    |                                                                                                    |               |
| Keine<br>COM 2<br>Keine                                                                                                    |                                                                                                    |               |
| Keine<br>COM 2<br>Keine<br>Diskettenlaufwerk                                                                                                    |                                                                                                    |               |
| Keine<br>COM 2<br>Keine<br>Diskettenlaufwerk<br>Keine                                                                                                    |                                                                                                    |               |
| Keine<br>COM 2<br>Keine<br>Diskettenlaufwerk<br>Keine<br>Xerwaltung                                                                                                    |                                                                                                    |               |
| Keine<br>COM 2<br>Keine<br>Diskettenlaufwerk<br>Keine<br>Keine<br>Name                                                                                                    |                                                                                                    |               |
| Keine COM 2 Keine Diskettenlaufwerk Keine Verwaltung Name eBlocker                                                                                                    |                                                                                                    |               |
| Keine COM 2 Keine Diskettenlaufwerk Keine Verwaltung Name eBlocker Integrationsdienste Finge Dienste verfrüchar                                                                                                    |                                                                                                    |               |
| Keine COM 2 Keine Diskettenlaufwerk Keine Verwaltung Name eBlocker Integrationsdienste Einige Dienste verfügbar Prüfpunkte                                                                                                    |                                                                                                    |               |
| Keine COM 2 Keine Diskettenlaufwerk Keine Verwaltung Name eBlocker Integrationsdienste Einige Dienste verfügbar Prüfpunkte Standard                                                                                                    |                                                                                                    |               |
| Keine COM 2 Keine Diskettenlaufwerk Keine Verwaltung Name eBlocker Integrationsdienste Einige Dienste verfügbar Prüfpunkte Standard Speicherort für die Smart Pr C: \ProgramData \Microsoft                                                                                                    | lagin                                                                                                    |               |
| Keine<br>COM 2<br>Keine<br>Diskettenlaufwerk<br>Keine<br>Verwaltung<br>Name<br>eBlocker<br>Integrationsdienste<br>Einige Dienste verfügbar<br>Prüfpunkte<br>Standard<br>Speicherort für die Smart Pa<br>C: \ProgramData\Microsoft'<br>Automatische Startaktion                                                                                                    | agin                                                                                                    |               |
| Keine COM 2 Keine Keine | agin     I       \Win     I                                                                                                    |               |

- i. Mit dem eBlocker verbinden und Starten
- j. Danach erfolgt die Konfiguration des eBlockers über den Browser wie generell beschrieben